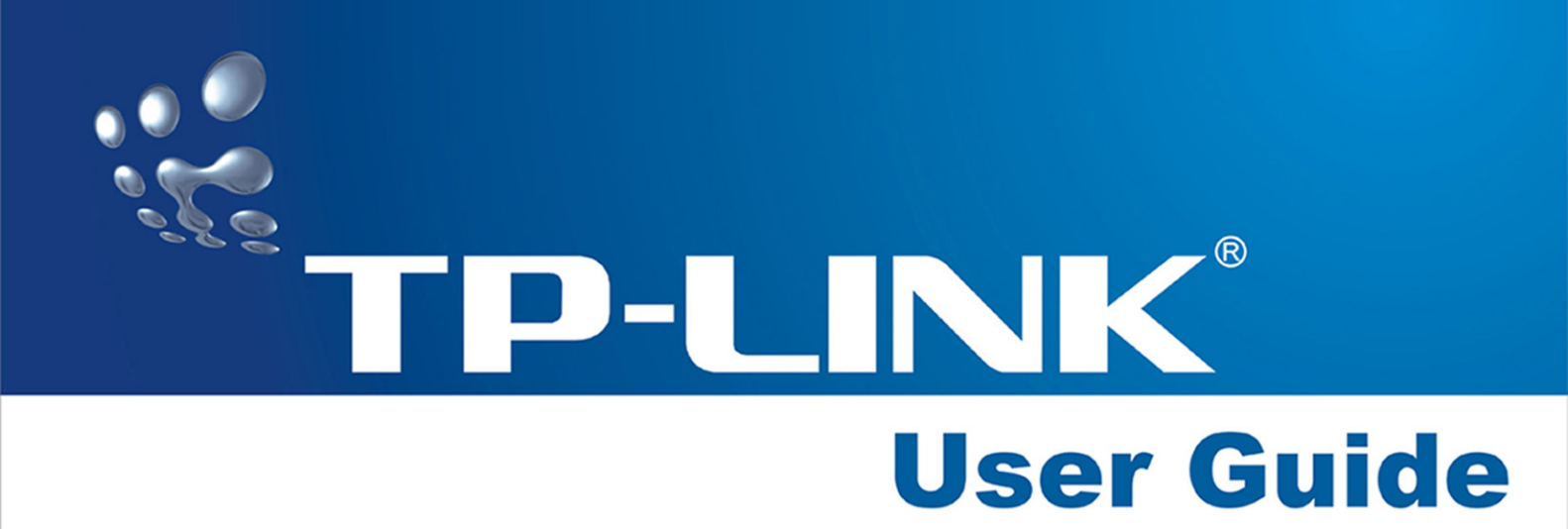

# TL-R480T+ Load Balance Broadband Router

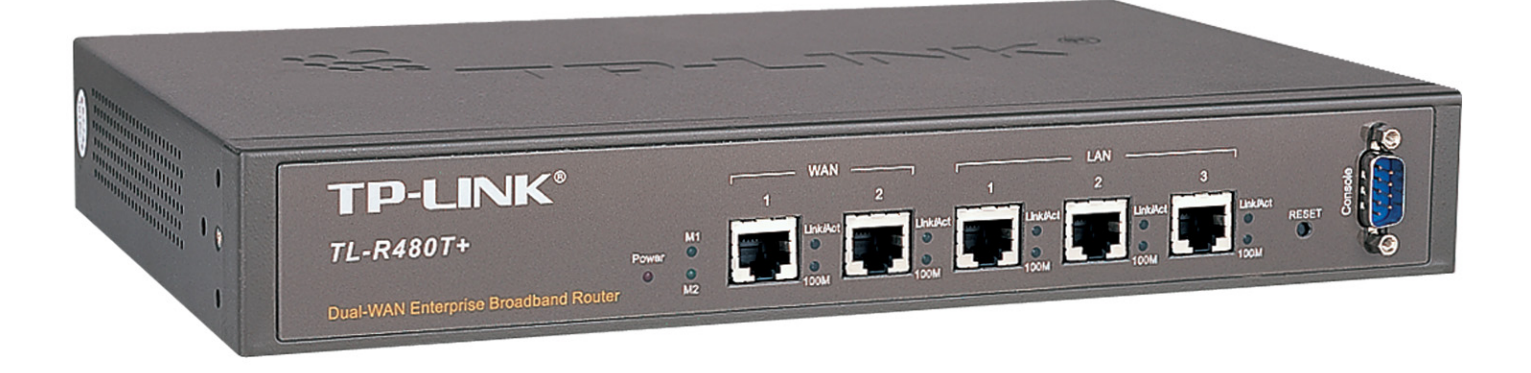

- Intel IXP Core, Main Frequency up to 266MHz
- Double-bandwidth Access and Supports Load Balancing

#### **COPYRIGHT & TRADEMARKS**

Specifications are subject to change without notice. **TP-LINK** is a registered trademark of TP-LINK Technologies Co., Ltd. Other brands and product names are trademarks or registered trademarks of their respective holders.

No part of the specifications may be reproduced in any form or by any means or used to make any derivative such as translation, transformation, or adaptation without permission from TP-LINK Technologies Co., Ltd. Copyright © 2006 TP-LINK Technologies Co., Ltd. All rights reserved.

#### FCC STATEMENT

The Router has been tested and found to comply with the limits for a class A digital device, pursuant to part 15 of the FCC Rules. These limits are designed to provide reasonable protection against harmful interference in a residential installation.

This equipment generates, uses and can radiate radio frequency energy and, if not installed and used in accordance with the instructions, may cause harmful interference to radio communications. However, there is no guarantee that interference will not occur in a particular installation. If this equipment does cause harmful interference to radio or television reception, which can be determined by turning the equipment off and on, the user is encouraged to try to correct the interference by one or more of the following measures:

Reorient or relocate the receiving antenna.

Increase the separation between the equipment and receiver.

Connect the equipment into an outlet on a circuit different from that to which the receiver is connected.

Consult the dealer or an experienced radio/TV technician for help.

#### EC DECLARATION OF CONFORMITY (EUROPE)

In compliance with the EMC Directive 89/336/EEC, Low Voltage Directive 73/23/EEC, this product meets the requirements of the following standards:

- > EN55022
- > EN55024
- > EN60950

#### SAFETY NOTICES

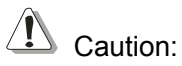

Do not use this product near water, for example, in a wet basement or near a swimming pool.

Avoid using this product during an electrical storm. There may be a remote risk of electric shock from lightning.

| Package contents                          | 1  |
|-------------------------------------------|----|
| Chapter 1: About this Guide               | 2  |
| 1.1 Purposes                              | 2  |
| 1.2 Conventions                           | 2  |
| 1.3 Overview of this User Guide           | 2  |
| Chapter 2: Introduction                   | 3  |
| 2.1 Overview of the Router                | 3  |
| 2.2 Features                              | 3  |
| 2.3 Panel Layout                          | 4  |
| 2.3.1 The Front Panel                     | 4  |
| 2.3.2 The Rear Panel                      | 5  |
| Chapter 3: Connecting the Router          | 6  |
| 3.1 System Requirements                   | 6  |
| 3.2 Installation Environment Requirements | 6  |
| 3.3 Connecting the Router                 | 6  |
| Chapter 4: Quick Installation Guide       | 8  |
| 4.1 TCP/IP configuration                  | 8  |
| 4.2 Quick Installation Guide              | 9  |
| Chapter 5: Configuring the Router         | 12 |
| 5.1 login                                 | 12 |
| 5.2 Status                                | 12 |
| 5.3 Quick Setup                           | 13 |
| 5.4 Network                               | 14 |
| 5.4.1 LAN                                 | 14 |
| 5.4.2 WAN                                 | 15 |
| 5.4.3 Network service detection           | 19 |
| 5.4.4 MAC Clone                           | 19 |
| 5.4.5 Flow Balance                        | 20 |
| 5.4.6 Balance Policy                      | 21 |
| 5.4.7 Bandwidth Control                   | 23 |
| 5.4.8 VLAN                                | 23 |
| 5.4.9 Port Mirror                         | 24 |
| 5.5 DHCP                                  | 24 |
| 5.5.1 DHCP Settings                       | 24 |
| 5.5.2 DHCP Clients List                   | 25 |
| 5.5.3 Address Reservation                 | 26 |
| 5.6 Forwarding                            | 27 |
| 5.6.1 Virtual Servers                     | 27 |
| 5.6.2 Port Triggering                     | 29 |
| 5.6.3 DMZ                                 | 31 |
| 5.6.4 UPnP                                | 31 |
| 5.7 Security                              | 32 |
| 5.7.1 Firewall                            | 32 |

| 5.7.2 IP Address Filtering      | 33 |
|---------------------------------|----|
| 5.7.3 Domain Filtering          | 35 |
| 5.7.4 MAC Filtering             | 37 |
| 5.7.5 Remote Management         | 38 |
| 5.7.6 Advanced Security         | 39 |
| 5.8 Static Routing              | 40 |
| 5.9 DDNS                        | 41 |
| 5.10 System Tools               | 42 |
| 5.10.1 Time                     | 42 |
| 5.10.2 Firmware                 | 43 |
| 5.10.3 Factory Defaults         | 44 |
| 5.10.4 Reboot                   | 44 |
| 5.10.5 Password                 | 45 |
| 5.10.6 Log                      | 46 |
| 5.10.7 Statistics               | 46 |
| Appendix A: FAQ                 | 48 |
| Appendix B: Configuring the PCs | 51 |
| Appendix C: Specifications      | 56 |
| Appendix D: Glossary            | 57 |
| Appendix E: Contact Information | 58 |

# Package contents

The following contents should be found in your box:

- > One TL-R480T+ Load Balance Broadband Router
- > One power cord for TL-R480T+ Load Balance Broadband Router
- > One Resource CD for TL-R480T+ Load Balance Broadband Router, including:
  - This Guide
  - Other Helpful Information
- > Mounting kits for installing in a standard 19" rack

**Note:** If any of the listed contents are damaged or missing, please contact the retailer from whom you purchased the TL-R480T+ Load Balance Broadband Router for assistance.

# Chapter 1: About this Guide

Thank you for choosing the TL-R480T+ Load Balance Broadband Router. This router provides dedicated solutions for Internet cafe and small/medium/sizable enterprise with volumes of users. With your network all connected, your local network can share Internet access, files and fun for multiple PCs through one ISP account.

It is an easy, web-based setup for installation and management. Even though you may not be familiar with the router, this guide will make configuring the router easy. Before installing the router, please look through this guide to get to know all the router's functions.

# 1.1 Purposes

This Guide tells you how to use the TL-R480T+ Load Balance Broadband Router.

# **1.2 Conventions**

The router mentioned in this guide stands for TL-R480T+ Load Balance Broadband Router.

# 1.3 Overview of this User Guide

Chapter 1: About this Guide Chapter 2: Introduction Chapter 3: Connecting the Router Chapter 4: Quick Installation Guide Chapter 5: Configuring the Router Appendix A: FAQ Appendix B: Configuring the PCs Appendix C: Specifications Appendix D: Glossary Appendix E: Contact Information

# **Chapter 2: Introduction**

## 2.1 Overview of the Router

The TL-R480T+ Load Balance Broadband Router possesses excellent throughput and driving load capability, which consumedly meets the requirements from Internet café and small/medium/sizable enterprise with volumes of users, making a more expedite communication. The superior performance will bring you full-new experience of a non-bottle-neck network.

TL-R480T+ Load Balance Broadband Router makes plenty of applications become a reality. It can be used for constructing intranet FTP, WEB, and Mail server, etc. Inaccessibly, it features network game ports opened, MSN audio conversation and special application setting, providing much more additional value to your network.

TL-R480T+ Load Balance Broadband Router provides two WAN ports, with plugging two wan lines, the export bandwidth of it could be doubled, enjoying multiple service from different ISPs. The router features fully automatically load balance policy, no need for any manually work, it works with backup and load balancing functions. The connection will furbish when one line is broken down, while the streaming will part automatically.

Featuring firewall and VPN Passthrough, the TL-R480T+ Load Balance Broadband Router resists most common Internet attacks and ensures secure data connectivity and transmission over the Internet.

TL-R480T+ Load Balance Broadband Router is easy-to-manage. Quick Setup is supported and friendly help messages are provided for every step. So you can configure it quickly and share Internet access, files and fun comfortably.

#### 2.2 Features

- > Intel IXP core, main frequency up to 266Hz
- > Complies with IEEE802.3, IEEE802.3u standards
- > 3 LAN ports, 2 WAN ports, backup connections automatically for each other
- > Support Port Bandwidth Control, Port Mirror, Port-based VLAN for LAN ports
- > Built-in NAT and DHCP server supporting static IP address distributing
- > Supports Virtual Server, Port Triggering, and DMZ host
- Built-in firewall supporting IP address filtering, Domain Name filtering, and MAC address filtering
- > Supports connecting/disconnecting Internet at a specified time of day
- Supports access control, allowing parents and network administrators to establish restricted access policies based on the time of day for children or staff
- > Supports TCP/IP, PPPoE, DHCP, ICMP, NAT, SNTP
- Supports UPnP, Dynamic DNS, Static Routing, VPN pass-through
- > Supports Traffic Statistics
- > Supports ICMP-FLOOD, UDP-FLOOD, TCP-SYN-FLOOD filter

- > Ignores Ping packets from WAN or LAN ports
- > Supports firmware upgrade
- > Supports Remote and Web management

#### 2.3 Panel Layout

#### 2.3.1 The Front Panel

The front panel of the TL-R480T+ consists of several LED indicators, which is designed to indicate connections. Viewed from left, Table 2-1 describes the LEDs on the front panel of the router.

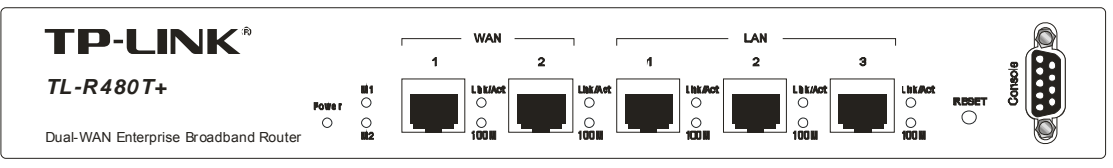

| Name     | Action   | Descrip                                                            | Description                   |  |  |
|----------|----------|--------------------------------------------------------------------|-------------------------------|--|--|
| Power    | Not lit  | The router is power on                                             |                               |  |  |
| FOwer    | Lit up   | The router is power off                                            |                               |  |  |
| N/1      | Not lit  | The router works properly                                          | M1 and M2 are fleebing        |  |  |
|          | Lit up   | The router has a hardware error                                    | which and wize are liasning   |  |  |
| M2       | Not lit  | The router has a hardware error                                    | restoring the factory default |  |  |
|          | Lit up   | The router has a hardware error                                    | settings the lactory deladit  |  |  |
|          | Flashing | The router works properly                                          | octango.                      |  |  |
|          | Not lit  | There is no device linked to the c                                 | corresponding port            |  |  |
| Link/Act | Lit up   | There is a device linked to the corresponding port but no activity |                               |  |  |
|          | Flashing | There is an active device linked to the corresponding port         |                               |  |  |
| Speed    | Not lit  | The linked device is running at 10                                 | OMbps                         |  |  |
| Speed    | Lit up   | The linked device is running at 10                                 | 00Mbps                        |  |  |

| Figure   | 2-1.                     | Front P    | Panel | sketch |
|----------|--------------------------|------------|-------|--------|
| i igui c | <b>Z</b> <sup>-</sup> I. | I I UIIL I |       | SACION |

The LEDs description

The front panel contains the following features. (Viewed from left to right)

> Factory Default Reset button

There are two ways to reset the router's factory defaults:

- 1. Use the **Factory Defaults** function on **System Tools** -> **Factory Defaults** page in the router's Web-based Utility.
- Use the Factory Default Reset button: First, turn off the router's power. Second, press the default reset button, then turn on the router's power, and hold the reset button until the M1 and M2 LED flash simultaneously (about 3 seconds). At last, release the reset button and wait for the router to reboot.
   Note: Ensure the router is powered on before it restarts completely.
- > LAN 10/100Mbps RJ45 port for connecting the router to the local PCs

> WAN RJ45 port for connecting the router to a cable, DSL modem or Ethernet

#### 2.3.2 The Rear Panel

The rear panel of the TL-R480T+ only features a power receptacle, which is an AC power receptacle. Connect the female of the power cord head here, and the male head to the AC power outlet.

| <b></b> |                        |
|---------|------------------------|
|         | 100-240V- 50-60Hz 0.6A |

Figure 2-2: Rear Panel sketch

# **Chapter 3: Connecting the Router**

# 3.1 System Requirements

- Broadband Internet Access Service (DSL/Cable/Ethernet)
- One DSL/Cable modem that has an RJ45 connector (It's not necessary if you connect the router to Ethernet)
- Each PC on the LAN needs a working Ethernet Adapter and an Ethernet cable with RJ45 connectors
- > TCP/IP protocol must be installed on each PC
- Web browser, such as Microsoft Internet Explorer 5.0 or later, Netscape Navigator 6.0 or later

# 3.2 Installation Environment Requirements

- > Not in direct sunlight or near a heater or heating vent
- Not cluttered or crowded. There should be at least 2 inches (5 cm) of clear space on all sides of the router
- > Well ventilated (especially if it is in a closet)
- > Operating temperature: 0°C~40°C (32°F~104°F)
- > Operating Humidity: 10%~90%RH, Non-condensing

# 3.3 Connecting the Router

Before you install the router, you should connect your PC to the Internet through your broadband service successfully. If there is any problem, please contact with your ISP for help. After that, please install the router according to the following steps. Don't forget to pull out the power plug and keep your hands dry.

- 1. Power off your PC(s), Cable/DSL modem, and the router.
- 2. Connect the PC(s) and all Switches/Hubs on your LAN to the LAN Ports on the router, shown in figure 3-1.
- 3. Connect the DSL/Cable modem to the WAN port on the router, shown in figure 3-1.
- 4. Connect the AC power adapter to the AC power socket on the router, and the other end into an electrical outlet. The router will start to work automatically.
- 5. Power on your PC(s) and Cable/DSL modem.

TL-R480T+ Load Balance Broadband Router User Guide

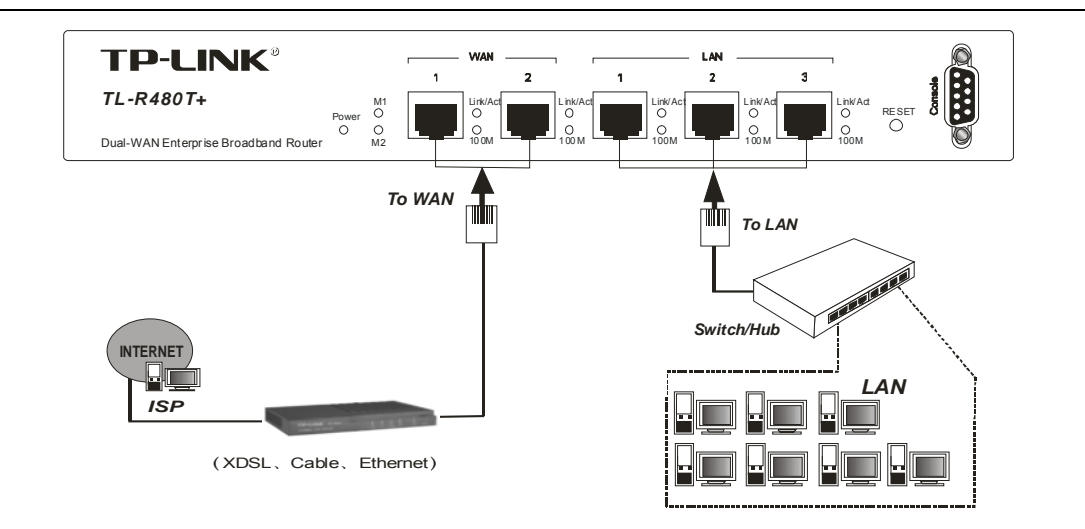

Figure 3-1 Hardware Installation of the TL-R480T+ Load Balance Broadband Router

# **Chapter 4: Quick Installation Guide**

After connecting the TL-R480T+ router into your network, you should configure it. This chapter describes how to configure the basic functions of your TL-R480T+ Load Balance Broadband Router. These procedures only take you a few minutes. You can access the Internet via the router immediately after it has been successfully configured.

## 4.1 TCP/IP configuration

The default IP address of the TL-R480T+ Load Balance Broadband Router is 192.168.1.1, and the default Subnet Mask is 255.255.255.0. These values can be seen from the LAN, and can be changed as your desire. As an example, we use the default values for description in this guide.

Connect the local PCs to the LAN ports on the router. There are then two means to configure the IP address for your PCs.

- > Configure the IP address manually
  - Set up the TCP/IP Protocol for your PC(s). If you need instructions as to how to do this, please refer to <u>Appendix B: "Configuring the PCs."</u>
  - Configure the network parameters. The IP address is 192.168.1.xxx ("xxx" is from 2 to 254), Subnet Mask is 255.255.255.0, and Gateway is 192.168.1.1 (The router's default IP address)
- > Obtain an IP address automatically
  - Set up the TCP/IP Protocol in "Obtain an IP address automatically" mode on your PC(s). If you need instructions as to how to do this, please refer to <u>Appendix B: "Configuring the PCs."</u>
  - 2) Power off the router and PC(s). Then turn on the router, and restart the PC(s). The built-in DHCP server will assign IP addresses for the PC(s).

Now, you can run the Ping command in the **command prompt** to verify the network connection between your PC(s) and the router. The following example is in Windows 2000.

Open a command prompt, and type *ping 192.168.1.1*, then press Enter.

```
Pinging 192.168.1.1 with 32 bytes of data:

Reply from 192.168.1.1: bytes=32 time<10ms TTL=64

Reply from 192.168.1.1: bytes=32 time<10ms TTL=64

Reply from 192.168.1.1: bytes=32 time<10ms TTL=64

Reply from 192.168.1.1: bytes=32 time<10ms TTL=64

Ping statistics for 192.168.1.1:

Packets: Sent = 4, Received = 4, Lost = 0 <0% loss),

Approximate round trip times in milli-seconds:

Minimum = 0ms, Maximum = 0ms, Average = 0ms
```

Figure 4-1 Successful result of Ping command

If the result displayed is similar to what is shown in figure 4-1, the connection between

your PC and the router has been established.

```
Pinging 192.168.1.1 with 32 bytes of data:
Request timed out.
Request timed out.
Request timed out.
Request timed out.
Ping statistics for 192.168.1.1:
    Packets: Sent = 4, Received = 0, Lost = 4 (100% loss),
Approximate round trip times in milli-seconds:
    Minimum = 0ms, Maximum = 0ms, Average = 0ms
```

Figure 4-2 Failed result of Ping command

If the result displayed is similar to what shown in figure 4-2, it means that your PC has not connected to the router. If so, refer to the following steps for a solution.

- Is the connection between your PC and the router correct? Note: The Link/Act LEDs of LAN port on the router and LEDs on your PC's adapter should be lit.
- Is the TCP/IP configuration for your PC correct?
   Note: If the router's IP address is 192.168.1.1, your PC's IP address must be within the range of 192.168.1.2 ~ 192.168.1.254, the gateway must be 192.168.1.1

# 4.2 Quick Installation Guide

With a Web-based (Internet Explorer or Netscape<sup>®</sup> Navigator) utility, the TL-R480T+ Load Balance Broadband Router is easy to configure and manage. The Web-based utility can be used on any Windows, Macintosh or UNIX OS with a web browser.

Connect to the router by typing http://192.168.1.1 in the address field of web browser.

|--|

Figure 4-3 Login to the router

After a moment, a login window will appear similar to that shown in Figure 4-4. Enter **admin** for the User Name and Password, both in lower case letters. Then click the **OK** button or press the **Enter** key.

| Ĵ | Site:               | 192.168.1.1                    |
|---|---------------------|--------------------------------|
|   | Realm               |                                |
|   | <u>U</u> ser Name   | admin                          |
|   | <u>P</u> assword    | жжж                            |
|   | 🔲 <u>S</u> ave this | password in your password list |

Figure 4-4 Login Windows

**Note**: If the above screen does not prompt, it means that your web-browser has been set to a proxy. Go to Tools menu>Internet Options>Connections>LAN Settings, in the screen that appears, cancel the Using Proxy checkbox, and click OK to finish it.

If the User Name and Password are correct, you can configure the router using the web browser. Please click the **Quick Setup** link on the left of the main menu and the Quick Setup screen will appear.

| Quick Setup                                                                                                    |  |
|----------------------------------------------------------------------------------------------------|--|
| This quick setup will only tell you how to configure the <b>WAN port 1</b> basic network parameters.<br>If you try to configure the others, please try in the <b>"Network - WAN"</b> page. |  |
| To continue, please click the <b>Next</b> button.                                                                                                    |  |
| To exit, please click the Exit button.                                                                                                    |  |
|                                                                                                    |  |
|                                                                                                    |  |
| Exit Next                                                                                                    |  |

Figure 4-5 Quick Setup

**Note:** As it's shown in the picture above, the quick setup is only used for WAN Port 1, for WAN Port 2 setting, refer to Network->WAN.

Click Next, the Choose WAN Connection Type page will appear, shown in figure 4-6.

| Quick Setup - Choose WAN Connection Type |
|------------------------------------------|
| Please choose WAN Connection Type:       |
| PPPoE                                    |
| O Dynamic IP                             |
| O Static IP                              |
|                                          |
| Back Next                                |

Figure 4-6 Choose WAN Connection Type

The router supports three popular ways to connect to Internet. Please select one compatible with your ISP, if you are given another way not listed here, refer to **Network->WAN** for detailed list. Click **Next** to enter the necessary network parameters.

If you choose "PPPoE", you will see this page shown in figure 4-7:

| Quick Setur             | ) - PPPoE |
|-------------------------|-----------|
| User Name:<br>Password: |           |
|                         | Back Next |

Figure 4-7 Quick Setup - PPPoE

User Name and Password - Enter the User Name and Password provided by your ISP. These fields are case sensitive. If you have difficulty with this process, please contact your ISP.

If you choose **"Dynamic IP**", the router will automatically receive the IP parameters from your ISP without needing to enter any parameters.

If you Choose "Static IP", the Static IP settings page will appear, shown in figure 4-8:

| IP Address:      | 192.168.1.100  |            |
|------------------|----------------|------------|
| Subnet Mask:     | 255.255.255.0  |            |
| Default Gateway: | 192.168.1.1    | (Optional) |
| Primary DNS:     | 202.96.134.133 | (Optional) |
| Secondary DNS:   | 202.96.134.133 | (Optional) |

Figure 4-8 Quick Setup - Static IP

Note: The IP parameters should have been provided by your ISP.

- IP Address This is the WAN IP address as seen by external users on the Internet (including your ISP). Enter the IP address into the field.
- Subnet Mask The Subnet Mask is used for the WAN IP address, it is usually 255.255.255.0.
- > **Default Gateway -** Enter the gateway into the box if required.
- > **Primary DNS -** Enter the DNS Server IP address into the boxes if required.
- > Secondary DNS If your ISP provides another DNS server, enter it into this field.

Click the **Next** button, then you will see the Finish page:

| Quick Setup - Finish                                                                                                    |
|----------------------------------------------------------------------------------------------------|
| Congratulations! The router is now connecting you to the Internet. For detail settings, please contact other menus if necessary. |
| Back Finish                                                                                                    |

Figure 4-9 Quick Setup - Finish

After finishing all configurations of basic network parameters, please click **Finish** button to exit this **Quick Setup**.

**Note:** Refer to the **Status** page to check if there is WAN IP address before you use internet, in case.

# **Chapter 5: Configuring the Router**

This chapter describes each web page's key functions.

# 5.1 login

After your successful login, you can configure and manage the router. There are nine main menus on the left of the web-based utility. Submenus will be available after you click one of the main menus. The nine main menus are: **Status, Quick Setup, Network, DHCP, Forwarding, Security, Static Routing, DDNS and System Tools.** On the right of the web-based utility, there are the detailed explanations and instructions for the corresponding page. To apply any settings you have altered on the page, please click the **Save** button.

There are the detailed explanations for each web page's key functions below.

## 5.2 Status

The Status page displays the router's current status and configuration. All information is read-only.

#### 1. Firmware version & Hardware version

#### 2. LAN

This field displays the current settings or information for the LAN, including the **MAC** address, **IP** address and **Subnet Mask**.

#### 3. WAN 1 & WAN 2

These parameters apply to the WAN port of the router, including **MAC address**, **IP address**, **Subnet Mask**, **Default Gateway**, **DNS server** and **WAN connection type**. If PPPoE is chosen as the WAN connection type, the **Disconnect** button will be shown here while you are accessing the Internet. You can also cut the connection by clicking the button. If you have not connected to the Internet, a **Connect** button will be shown, you can then establish the connection by clicking the button.

#### 4. Traffic Statistics

This field displays the router's traffic statistics.

#### 5. System Up Time

The time of the router running from the time it is powered on or is reset.

| outer Status       |                    |              |                    |                |
|--------------------|--------------------|--------------|--------------------|----------------|
| Firmware Version:  | 3.5.0 Build 060602 | Rel.70957n   |                    |                |
| Hardware Version:  | R480T+ v1          |              |                    |                |
| LAN                |                    |              |                    |                |
| MAC Address:       | 00-14-78-D6-00-B3  |              |                    |                |
| IP Address:        | 192.168.1.1        |              |                    |                |
| Subnet Mask:       | 255.255.255.0      |              |                    |                |
| WAN 1              |                    |              |                    |                |
| Status:            | Link Down          |              |                    |                |
| MAC Address:       | 00-14-78-D6-00-B4  |              |                    |                |
| IP Address:        |                    |              | PPPoE              |                |
| Subnet Mask:       |                    |              |                    |                |
| Default Gateway:   |                    |              |                    |                |
| DNS Server:        |                    |              |                    |                |
| Online Time:       | 0 day(s) 00:00:00  |              | Connect            |                |
| WAN 2              |                    |              | 3                  |                |
| Status:            | Link Down          |              |                    |                |
| MAC Address:       | 00-14-78-D6-00-B5  |              |                    |                |
| IP Address:        |                    |              | PPPoE              |                |
| Subnet Mask:       |                    |              |                    |                |
| Default Gateway:   |                    |              |                    |                |
| DNS Server:        |                    |              |                    |                |
| Online Time:       | 0 day(s) 00:00:00  |              | Connect            |                |
| Traffic Statistics |                    |              |                    |                |
|                    | Received (Bytes)   | Sent (Bytes) | Received (Packets) | Sent (Packets) |
| Total              | 0                  | 0            | 0                  | 0              |
| WAN 1              | 0                  | 0            | 0                  | 0              |
| WAN 2              | 0                  | 0            | 0                  | 0              |
| System Up Time:    | 0 day(s) 00:02:51  |              | Refresh            |                |

Figure 5-1 Router Status

# 5.3 Quick Setup

Please refer to Section 4.2: "Quick Installation Guide."

#### 5.4 Network

| - N | etwork                       |
|-----|------------------------------|
| •   | LAN                          |
| •   | WAN                          |
| •   | Network Service<br>Detection |
| •   | MAC Clone                    |
| •   | Flow Balance                 |
| •   | Balance Policy               |
| •   | Bandwidth                    |
| •   | VLAN                         |
|     |                              |

Figure 5-2 Network menu

Port Mirror

There are nine submenus under the Network menu (shown in figure 5-2): LAN, WAN, Network Service Detection, MAC Clone, Flow Balance, Balance Policy, Bandwidth, VLAN and Port Mirror. Click any of them, and you will be able to configure the corresponding function. The detailed explanations for each submenu are provided below.

#### 5.4.1 LAN

You can configure the IP parameters of the LAN on this page.

| MAC Address: | 00-0A-EB-CF-86-38 |  |
|--------------|-------------------|--|
| IP Address:  | 192.168.1.1       |  |
| Subnet Mask: | 255.255.255.0 💌   |  |

Figure 5-3 LAN

- MAC Address The physical address of the router, as seen from the LAN. The value can't be changed.
- IP Address Enter the IP address of your router in dotted-decimal notation (factory default: 192.168.1.1).
- Subnet Mask An address code that determines the size of the network. Normally use 255.255.255.0 as the subnet mask.

Note:

a. If you change the IP address of the LAN, you must use the new IP address to login to the router.

- b. If the new LAN IP Address you set is not in the same subnet, the IP Address pool of the DHCP sever will not take effect, until it is re-configured.
- c. If the new LAN IP Address you set is not in the same subnet, the Virtual Server and DMZ Host may change accordingly at the same time, you'd better re-configure it as well.

#### 5.4.2 WAN

You can configure the WAN port parameters on this page.

First thing first, choose the right WAN port you are using (WAN 1/WAN 2). Glance the web, choose the corresponding connection option as your situation, If you are not sure what do you use currently, please contact your ISP to obtain the correct information.

1. If you choose **Dynamic IP**, the router will automatically get IP parameters from your ISP. You can see the page as follows (figure 5-4):

| WAN                        |                                                        |
|----------------------------|--------------------------------------------------------|
| WAN Port:                  | WAN Port1 -                                            |
| Intranet, network is 0.0.0 | WAN Port2<br>WAN Port2                                 |
| WAN Connection Type:       | Dynamic IP                                             |
| IP Address:                | 0.0.0.0                                                |
| Subnet Mask:               | 0.0.0.0                                                |
| Default Gateway:           | 0.0.0.0                                                |
|                            | Renew Release                                          |
| MTU Size (in bytes):       | (The default is 1500, do not change unless necessary.) |
|                            | Use These DNS Servers                                  |
| Primary DNS:               | 202.96.134.133                                         |
| Secondary DNS:             | (Optional)                                             |
|                            | Get IP with Unicast DHCP (It is usually not required.) |
| Download Bandwidth:        | 0 Kbps (Optional)                                      |
| Upload Bandwidth:          | 0 Kbps (Optional)                                      |
|                            | Save                                                   |

Figure 5-4 WAN - Dynamic IP

This page displays the WAN IP parameters assigned dynamically by your ISP, including IP address, Subnet Mask, Default Gateway, etc. Click the **Renew** button to renew the IP parameters from your ISP. Click the **Release** button to release the IP parameters.

**MTU Size:** The normal MTU (Maximum Transmission Unit) value for most Ethernet networks is 1500 Bytes. For some ISPs you need to reduce the MTU. But this is

rarely required, and should not be done unless you are sure it is necessary for your ISP connection.

If your ISP gives you one or two DNS addresses, select **Use These DNS Servers** and enter the primary and secondary addresses into the correct fields. Otherwise, the DNS servers will be assigned dynamically from ISP.

**Note:** If you get 'Address not found' errors when you go to a Web site, it is likely that your DNS servers are set up improperly. You should contact your ISP to get DNS server addresses.

**Get IP with Unicast DHCP:** A few ISPs' DHCP servers do not support the broadcast applications. If you cannot get the IP address normally, you can choose this option. (You generally need not check this option).

2. If you choose **Static IP**, you should have fixed IP parameters specified by your ISP. The Static IP settings page will appear, shown in figure 5-5:

| WAN Port:                  | WAN Port1 🗸                                            |
|----------------------------|--------------------------------------------------------|
| Intranet, network is 0.0.0 | 1.0-0.0.0.0                                            |
| WAN Connection Type:       | Static IP                                              |
| IP Address:                | 10.1.58.186                                            |
| Subnet Mask:               | 255.255.255.0                                          |
| Default Gateway:           | 10.1.58.1 (Optional)                                   |
| MTU Size (in bytes):       | (The default is 1500, do not change unless necessary.) |
| Primary DNS:               | 202.96.134.133 (Optional)                              |
| Secondary DNS:             | (Optional)                                             |
| Download Bandwidth:        | 0 Kbps (Optional)                                      |
| Upload Bandwidth:          | 0 Kbps (Optional)                                      |

Figure 5-5 WAN - Static IP

You should type the following parameters into the spaces provided:

- > IP Address Enter the IP address in dotted-decimal notation provided by your ISP.
- Subnet Mask Enter the subnet Mask in dotted-decimal notation provided by your ISP, usually is 255.255.255.0.
- Default Gateway: (Optional) Enter the gateway IP address in dotted-decimal notation provided by your ISP.
- MTU Size The normal MTU (Maximum Transmission Unit) value for most Ethernet networks is 1500 Bytes. For some ISPs you may need to modify the MTU.

But this is rarely required, and should not be done unless you are sure it is necessary for your ISP connection.

- Primary DNS (Optional) Type the DNS address in dotted-decimal notation provided by your ISP.
- Secondary DNS (Optional) Type another DNS address in dotted-decimal notation provided by your ISP if provided.
- 3. If you choose **PPPoE**, you should enter the following parameters (figure 5-6):

| WAN                  |                                                                |
|----------------------|----------------------------------------------------------------|
| WAN Port:            | WAN Port1 💌                                                    |
| WAN Connection Type: | PPPoE 🗸                                                        |
| User Name:           | username                                                       |
| Password:            | •••••                                                          |
| Wan Connection Mode: | <ul> <li>Connect on Demand</li> </ul>                          |
|                      | Max Idle Time: 0 minutes (0 means remain active at all times.) |
|                      | Connect Automatically                                          |
|                      | <ul> <li>Time-based Connecting</li> </ul>                      |
|                      | Period of Time:from 0 : 0 (HH:MM) to 23 : 59 (HH:MM)           |
|                      | Connect Manually                                               |
|                      | Max Idle Time: 🕕 minutes (0 means remain active at all times.) |
|                      | Connect Disconne                                               |
|                      | Save Advanced                                                  |

Figure 5-6 WAN - PPPoE

- User Name/Password Enter the User Name and Password provided by your ISP. These fields are case-sensitive.
- Connect on Demand You can configure the router to disconnect your Internet connection after a specified period of inactivity (Max Idle Time). If your Internet connection has been terminated due to inactivity, Connect on Demand enables the router to automatically re-establish your connection as soon as you attempt to access the Internet again. If you wish to activate Connect on Demand, click the radio button. If you want your Internet connection to remain active at all times, enter 0 in the Max Idle Time field. Otherwise, enter the number of minutes you want to have elapsed before your Internet connection terminates.
  Caution: Sometimes the connection cannot be disconnected although you specify a

time to Max Idle Time. This is because there may still be active applications in the background, which may cause fee accounted by your ISP.

- Connect Automatically Connect automatically after the router is disconnected. To use this option, click the radio button.
- Time-based Connecting You can configure the router to make it connect or disconnect based on time. Enter the start time in HH:MM for connecting and end time in HH:MM for disconnecting in the **Period of Time** fields.

**Note:** Only you have set the system time on **System Tools -> Time** page, will the **Time-based Connecting** function take effect.

Connect Manually - You can configure the router to make it connect or disconnect manually. After a specified period of inactivity (Max Idle Time), the router will disconnect your Internet connection, and not be able to re-establish your connection automatically as soon as you attempt to access the Internet again. To use this option, click the radio button. If you want your Internet connection to remain active at all times, enter 0 in the Max Idle Time field. Otherwise, enter the number in minutes that you wish to have the Internet connecting last unless a new link is requested. Caution: Sometimes the connection cannot be disconnected although you specify a time to Max Idle Time. This is because there may still be active applications in the background, which may cause fee accounted by your ISP.

Click the **Connect** button to connect immediately, Click the **Disconnect** button to disconnect immediately.

Click the **Advanced Settings** button to set up the advanced option, the page shown in figure 5-7 will then appear:

| PPPoE Advanc                                         | ed Settings                                                                                                    |
|------------------------------------------------------|----------------------------------------------------------------------------------------------------|
| MTU Size (in bytes):                                 | [1492] (The default is 1492, do not change unless necessary.)                                                                                           |
| Service Name:<br>AC Name:                            |                                                                                                    |
| ISP specified IP Address:<br>Detect Online Interval: | <ul> <li>Use IP address specified by ISP</li> <li>Use IP address specified by ISP</li> <li>Seconds (0 ~ 120 seconds, 0 means do not detect.)</li> </ul> |
| Primary DNS:<br>Secondary DNS:                       | Use These DNS Servers                                                                                                    |
|                                                      | Save Return                                                                                                    |

Figure 5-7 PPPoE Advanced Settings

- Packet MTU The default MTU size is 1492 bytes, which is usually fine. For some ISPs, you need modify the MTU. This should not be done unless you are sure it is necessary for your ISP.
- Service Name/AC Name The service name and AC (Access Concentrator) name, this should not be done unless you are sure it is necessary for your ISP.
- ISP Specified IP Address If you know that your ISP does not automatically transmit your IP address to the router during login, click "Use the IP Address specified by ISP" check box and enter the IP address in dotted-decimal notation, which your ISP provided.
- Detect Online Interval The default value is 0, you can input the value between 0 and 120. The router will detect Access Concentrator online at every interval between seconds. If the value is 0, it means do not detect.

DNS IP Address - If you know that your ISP does not automatically transmit DNS addresses to the router during login, click "Use the following DNS servers" checkbox and enter the IP address in dotted-decimal notation of your ISP's primary DNS server. If a secondary DNS server address is available, enter it as well.

Click the **Save** button to save your settings.

#### 5.4.3 Network service detection

Using WAN Network Service Detection feature on this page, this router can detect the Internet connection online or not.

| WAN Networl | k Service De   | etection       |                                   |
|-------------|----------------|----------------|-----------------------------------|
| WAN1:       | Link Up        |                |                                   |
|             | 🔲 By Ping      | 0.0.0.0        | (Destination IP Address for ping) |
|             | 🔲 By DNS Query | 202.96.134.133 | (DNS Server IP Address)           |
| WAN2:       | Link Down      |                |                                   |
|             | 🔲 By Ping      | 0.0.0.0        | (Destination IP Address for ping) |
|             | 🔲 By DNS Query | 0.0.0.0        | (DNS Server IP Address)           |
|             |                |                |                                   |
|             | Save           |                |                                   |

Figure 5-8 WAN Network Service Detection

- > **By Ping** Detect whether Internet connection is online or not by Ping.
- Destination IP Address for Ping Enter the correct IP address that really existed on the WAN network. For example: 202.96.134.188.
- By DNS Query Detect whether Internet connection is online or not by sending query packet to DNS Server.
- DNS IP Address Enter the correct DNS IP address that really existed on the WAN network. For example: 202.96.134.133.

#### 5.4.4 MAC Clone

You can configure the MAC address of the WAN port on this page, figure 5-9:

| WAN1 MAC Address:      | 00-0A-EB-C1-E5-09 | Restore Factory MAC |       |
|------------------------|-------------------|---------------------|-------|
| WAN2 MAC Address:      | 00-0A-EB-C1-E5-0A | Restore Factory MAC |       |
| Your PC's MAC Address: | 00-00-00-00-00-00 | Clone MAC Address   | WAN 1 |

Figure 5-9 MAC Address Clone

Some ISPs require that you register the MAC address of your adapter, which is connected to your cable, DSL modem or Ethernet during installation. You do not generally need to change anything here.

- WAN 1 MAC Address This field displays the current MAC address of the WAN 1 port, which is used for the WAN 1 port. If your ISP requires that you register the MAC address, please enter the correct MAC address into this field. The format for the MAC address is XX-XX-XX-XX-XX-XX (X is any hexadecimal digit).
- WAN 2 MAC Address This field displays the current MAC address of the WAN 2 port, which is used for the WAN 2 port. If your ISP requires that you register the MAC address, please enter the correct MAC address into this field. The format for the MAC address is XX-XX-XX-XX-XX-XX (X is any hexadecimal digit).
- Your PC's MAC Address This field displays the MAC address of the PC that is managing the router. If the MAC address is required, you can click the Clone MAC Address button and choose WAN 1 or WAN 2, this MAC address will fill in the WAN 1 MAC Address or WAN 2 MAC Address field as you prefer.

Click **Restore Factory MAC** to restore the MAC address of WAN port to the factory default value.

Click the **Save** button to save your settings.

#### Note:

- 1) Only the PC(s) on your LAN can use the **MAC Address Clone** feature.
- 2) If you click the **Save** button, the router will prompt you to reboot.

#### 5.4.5 Flow Balance

On this page, you can specify priority channels according to source or destination IP addresses, distributing flexibly Internet resource and services from different ISPs. For example, you can specify some packets prior forwarding from WAN port 1, which depend on specified source or destination IP addresses.

| Flow Balance                                                                                                    |                      |
|----------------------------------------------------------------------------------------------------|----------------------|
| Enable or Disable WAN<br>P Enable WAN1 Enable WAN2<br>Save                                                                                                    |                      |
| Additional IP Address Scheduler Rules: Enabled Disable<br>The packets / IP<br>from LAN, and source IP/protocol/p v tprotocol<br>> will be forwarded prior v from WAN 1 v. Add | s)                   |
| ID WAN Port Address Type protocol IP address(es) P<br>Move No. to No.                                                                                                    | ort(s) Status Modify |
| Disable A Delete All                                                                                                    |                      |

Figure 5-10 Flow Balance

- Additional IP Address Scheduler Rules You can specify some prior forwarding scheduler rules in this field to distribute the loads. And you can enter an IP address or a range of IP addresses such as 192.168.1.100 or 192.168.1.115 -192.168.1.120.
- > Rules list Display current scheduler rules.

#### To add a scheduler rule:

- If you want specified source IP address, please select radio button From LAN, Source IP Address(es) and enter a LAN IP address or a range of LAN IP addresses. Or else select radio button To WAN, Destination IP Address(es) and enter a WAN IP address or a range of WAN IP addresses.
- 2. Select prior forwarding WAN port, either WAN port 1 or WAN port 2.
- 3. Click Add.

To add additional rules, repeat steps 1-3.

Click **Disable All** button to disable all scheduler rules. Click the **Delete All** button to delete all scheduler rules. **Note**: Only the **Enabled** status of scheduler rule is enabled.

#### 5.4.6 Balance Policy

On this page, you can decide how to choose WAN port to be forwarded from. Three solutions can be used to judge WAN port, we hereby create four tables for these solutions, Speed-Detect-Table, Fastest-Session-Table, Existed-IP-Pair-Table and Existed-Application-Table, additionally, some configures for these tables are required. Since these configures are complicated and the defaults have been tested better, you are not suggested to modify them unless you are professional to them.

| Balance Policy                        |          |                                        |
|---------------------------------------|----------|----------------------------------------|
| WAN selected rules:                   |          |                                        |
| ✓ On Fastest-Session:                 |          |                                        |
| Faster age for Speed-Detect-Table:    | 5        | seconds ( 1 ~ 5 ), default: 2          |
| Age for Speed-Detect-Table:           | 100      | seconds ( 2 ~ 10 ), default: 5         |
|                                       |          |                                        |
| Threshold for Faster-Session:         | 120      | millisecond ( 20 ~ 200 ), default: 100 |
| Age for Faster-Session-Table:         | 600      | seconds ( 1 ~ 300 ), default: 120      |
| Obliged age for Faster-Session-Table: | 360      | seconds ( 10 ~ 1200 ), default: 600    |
|                                       |          |                                        |
| ✓ On Existed-IP-Pair:                 |          |                                        |
| Age for IP-Pairs-Table:               | 600      | seconds ( 1 ~ 1200 ), default: 360     |
| Obliged age for IP-Pairs-Table:       | 600      | seconds ( 10 ~ 2400 ), default: 600    |
|                                       |          |                                        |
| On Existed-Application:               |          |                                        |
| Age for Application-Table:            | 1200     | seconds ( 1 ~ 1800 ), default: 600     |
| Obliged age for Application-Table:    | 68222940 | seconds ( 10 ~ 3600 ), default: 1200   |
|                                       |          |                                        |
|                                       | Save     |                                        |

Figure 5-11 Balance Policy

- On Fastest-Session While try to make a connection, if on of the WAN ports performances fast, then the router will forward the packets from it.
  - Faster age for Speed-Detect-Table Faster timeouts for the entries in Speed-Detect-Table.
  - Age for Speed-Detect-Table Normal timeouts for the entries in Speed-Detect-Table.
  - **Threshold for Fastest-Session** If the Internet response is as fast as this thereshold, the this session will be looked as fastest session.
  - Age for Fastest-Session-Table Normal timeouts for the entries in Fastest-Session-Table.
  - **Obliged age for Fastest-Session-Table** Obliged timeouts for the entries in Fastest-Session-Table.
- On Existed-IP-Pair If host A in LAN has connected to host B in WAN, then all the comming connections from host A to host B will be forwarded from the same WAN port.
  - Age for IP-Pairs-Table Normal timeouts for the entries in IP-Pairs-Table.
  - **Obliged age for IP-Pairs-Table** Obliged timeouts for the entries in IP-Pairs-Table.

- On Existed-Application If one application will raise more than 2 connections, then all the packets of this application will forwarded from the same WAN port.
  - Age for Application-Table Normal timeouts for the entries in Application-Table.
  - **Obliged age for Application-Table** Obliged timeouts for the entries in Application-Table.

#### 5.4.7 Bandwidth Control

You can control bandwidth of each LAN port on this page. This feature can be used for distributing flexibly Internet resource.

| Bandwidth Control |           |
|-------------------|-----------|
| LAN 1:            | Unlimited |
| LAN 2:            | 128Kbps   |
| LAN 3:            | 8Mbps 💌   |
|                   |           |
|                   | Save      |
|                   |           |

Figure 5-12 Bandwidth Control

- LAN LAN port number. LAN1 point to LAN port 1, LAN2 point to LAN port 2, and so on.
- Bandwidth Select the bandwidth value. The selected value is the maximum Internet bandwidth for the LAN port. No-limit means no bandwidth limit.

#### 5.4.8 VLAN

On this page, you can configure VLAN based on LAN port. There are three VLAN modes in the VLAN Mode pull-down list: No VLAN, Two VLAN and Three VLAN, the default is No VLAN.

| VLAN Settings |           |
|---------------|-----------|
| VLAN Mode:    | Two VLANs |
|               | Save      |

Figure 5-13 VLAN Settings

No VLAN - In this VLAN mode, all LAN ports are in one VLAN, all LAN ports can communicate with each other.

- Two VLANs In this VLAN mode, the LAN1 and LAN2 are in one VLAN, and the LAN3 is in another VLAN. So LAN1 can communicate with LAN2 but LAN1 or LAN2 cannot communicate with LAN3.
- Three VLANs In this VLAN mode, all ports are in different VLANs. So they cannot communicate with each other.

#### 5.4.9 Port Mirror

You can configure LAN port mirror feature on this page.

| Port Mirror                                       |                    |
|---------------------------------------------------|--------------------|
| Port Mirror:<br>Mirror Port:<br>Mirrored Port(s): | C Disable C Enable |
|                                                   | Save               |

Figure 5-14 Port Mirror

- > Mirroring Port The port will collect packet from Mirrored Port(s).
- Mirrored Port(s) Any packets through the Mirrored Port(s) will be copied and be forwarded to the Mirror Port.

#### Note:

- i. The Mirror port cannot be mirrored.
- ii. All in the Mirrored Port(s) means all LAN ports except for Mirror Port.

#### 5.5 DHCP

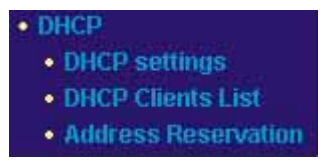

Figure 5-15 DHCP menu

There are three submenus under the DHCP menu (shown in figure 5-15): **DHCP Settings**, **DHCP Clients List** and **Address Reservation.** Click any of them, and you will be able to configure the corresponding function. The detailed explanations for each submenu are provided below.

#### 5.5.1 DHCP Settings

The router is set up by default as a DHCP (Dynamic Host Configuration Protocol) server, which provides the TCP/IP configuration for all the PCs that are connected to the router on the LAN. The DHCP Server can be configured on the page (shown in figure 5-16):

| DHCP Server:       | ⊙ Enable C Disable                                     |
|--------------------|--------------------------------------------------------|
| Start IP Address:  | 192.168.1.100                                          |
| End IP Address:    | 192.168.1.199                                          |
| ddress Lease Time: | 120 minutes (1~2880 minutes, the default value is 120) |
| Default Gateway:   | (optional)                                             |
| Default Domain:    | (optional)                                             |
| Primary DNS:       | (optional)                                             |
| Secondary DNS:     | (optional)                                             |

Figure 5-16 DHCP Settings

- DHCP Server Enable or Disable the DHCP server. If you disable the Server, you must have another DHCP server within your network or else you must manually configure the computer.
- Start IP Address This field specifies the first of the addresses in the IP address pool. 192.168.1.100 is the default start address.
- End IP Address This field specifies the last of the addresses in the IP address pool. 192.168.1.199 is the default end address.
- Address Lease Time The Address Lease Time is the amount of time a network user will be allowed connection to the router with their current dynamic IP address. Enter the amount of time, in minutes, which the user will be "leased" this dynamic IP address. The range of the time is 1 ~ 2880 minutes. The default value is 120 minutes.
- Default Gateway (Optional.) Suggest to input the IP address of the LAN port of the router, default value is 192.168.1.1
- > **Default Domain -** (Optional.) Input the domain name of your network.
- Primary DNS (Optional.) Input the DNS IP address provided by your ISP. Or consult your ISP.
- Secondary DNS (Optional.) Input the IP address of another DNS server if your ISP provides two DNS servers.

**Note:** To use the DHCP server function of the router, you must configure all computers on the LAN as "Obtain an IP Address automatically" mode. This function will take effect until the router reboots.

#### 5.5.2 DHCP Clients List

This page shows **Client Name, MAC Address, Assigned IP** and **Lease Time** for each DHCP Client attached to the router (figure 5-17):

| Index | Client Name   | MAC Address       | Assigned IP   | l ease Time |
|-------|---------------|-------------------|---------------|-------------|
| 1     |               |                   | 4024004400    | 04,50,50    |
|       | TE-WASHET2015 | 00-07-20-00-00-00 | 132.100.1.100 | 01.08.02    |

Figure 5-17 DHCP Clients List

- > Index The index of the DHCP Client
- > Client Name The name of the DHCP client
- > MAC Address The MAC address of the DHCP client
- > **Assigned IP -** The IP address that the router has allocated to the DHCP client.
- Lease Time The time of the DHCP client leased. Before the time is up, DHCP client will request to renew the lease automatically.

You cannot change any of the values on this page. To update this page and to show the current attached devices, click on the **Refresh** button.

#### 5.5.3 Address Reservation

When you specify a reserved IP address for a PC on the LAN, that PC will always receive the same IP address each time it accesses the DHCP server. Reserved IP addresses should be assigned to servers that require permanent IP settings. This page is used for address reservation (shown in figure 5-18).

| MAC Address | Reserved IP Address |
|-------------|---------------------|
|             |                     |
|             |                     |
|             |                     |
|             |                     |
|             |                     |
|             |                     |
|             |                     |
|             |                     |

Figure 5-18 Address Reservation

- MAC Address The MAC address of the PC of which you want to reserve IP address.
- > Assigned IP Address The IP address of the router reserved.

To Reserve IP addresses:

- 1. Enter the MAC address (The format for the MAC address is XX-XX-XX-XX-XX-XX.) and IP address in dotted-decimal notation of the computer you wish to add.
- 2. Click the **Save** button when finished.

#### To modify A Reserved IP address:

- 1. Select the reserved address entry as you desire, and modify it. If you wish to delete the entry, make all of the entry fields blank.
- 2. Click the **Save** button.

#### To delete all Reserved IP addresses:

- 1. Click the Clear All button.
- 2. Click the **Save** button

Click the **Next** button to go to the next page and Click the **Previous** button to return the previous page.

Note: The function won't take effect until the router reboots.

#### 5.6 Forwarding

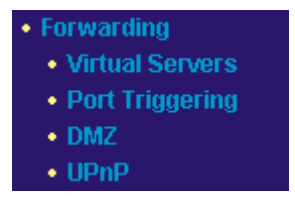

Figure 5-19 Forwarding menu

There are four submenus under the Forwarding menu (shown in figure 5-19): **Virtual Servers**, **Port Triggering**, **DMZ** and **UPnP**. Click any of them, and you will be able to configure the corresponding function. The detailed explanations for each submenu are provided below.

#### 5.6.1 Virtual Servers

Virtual servers can be used for setting up public services on your LAN, such as DNS, Email and FTP. A virtual server is defined as a service port, and all requests from Internet to this service port will be redirected to the computer specified by the server IP. Any PC that was used for a virtual server must have a static or reserved IP address because its IP address may change when using the DHCP function. You can set up virtual servers on this page, shown in figure 5-20:

| ID   | Service Port     | IP Address   | Protocol     | Enable |
|------|------------------|--------------|--------------|--------|
| 1    |                  | 192.168.1.   | ALL 🚽        |        |
| 2    |                  | 192.168.1.   | ALL 💌        |        |
| 3    |                  | 192.168.1.   | ALL 👤        |        |
| 4    |                  | 192.168.1.   | ALL          |        |
| 5    |                  | 192.168.1.   | ALL 💽        |        |
| 6    | [                | 192.168.1.   | ALL 💌        |        |
| 7    |                  | 192.168.1.   | ALL 💽        |        |
| 8    |                  | 192.168.1.   | ALL 💌        |        |
| Comm | on Service Port: | DNS(53)      | Copy to ID 1 | ¥      |
|      | Previous         | Next Clear A | II Save      |        |

Figure 5-20 Virtual Servers

- Service Port The numbers of External Ports. You can type a service port or a range of service ports (the format is XXX – YYY, XXX is Start port, YYY is End port).
- > **IP Address -** The IP address of the PC running the service application
- Protocol The protocol used for this application, either TCP, UDP, or All (all protocols supported by the router).
- > **Enable -** The Enable checkbox to enable the virtual server entry.
- Common Service Port Some common services already listed in the pull-down list.

#### To setup a virtual server entry:

- Select the service you want to use from the Common Service Port list, select the ID you want to use, and click the Copy to button. If the Common Service Port list does not have the service that you want to use, type the number of the service port or service port range in the Service Port box.
- 2. Type the IP address of the computer in the **Server IP Address** box.
- 3. Select the protocol used for this application, either **TCP**,**UDP**, or **All**.
- 4. Select the **Enable** checkbox to enable the virtual server.
- 5. Click the **Save** button.

**Note:** It is possible that you have a computer or server that has more than one type of available service. If so, select another service, and enter the same IP address for that computer or server.

#### To modify a virtual server entry:

- 1. Select the entry you want to modify.
- 2. Modify the information from the **Service Port**, the **IP Address** boxes, and the **Protocol** pull-down list.

3. Click the **Save** button.

#### To delete a service entry:

- 1. Clear the entry's all information except for the **Protocol** pull-down list.
- 2. Click the **Save** button.

#### To delete all service entries:

- 1. Click the Clear All button.
- 2. Click the **Save** button

Click the **Next** button to go to the next page and Click the **Previous** button to return the previous page.

**Note**: If you set the virtual server of the service port as 80, you must set the web management port on **Security** -> **Remote Management** page to be any value except 80 such as 8080. Or else there will be a conflict to disable the virtual server.

#### 5.6.2 Port Triggering

Some applications require multiple connections, like Internet games, video conferencing, Internet calling and so on. These applications cannot work with a pure NAT router. Port Triggering is used for some of these applications that can work with an NAT router. You can set up Port Triggering on this page shown in figure 5-21:

| ID | Trigger Port                                 | Trigger Protocol | Incoming Ports Range | Incoming Protocol | Enable |  |  |
|----|----------------------------------------------|------------------|----------------------|-------------------|--------|--|--|
| 1  |                                              | ALL 💌            |                      | ALL 💌             |        |  |  |
| 2  |                                              | ALL 💌            |                      | ALL 💌             |        |  |  |
| 3  |                                              | ALL 💌            |                      | ALL 💌             |        |  |  |
| 4  |                                              | ALL 💌            |                      | ALL 💌             |        |  |  |
| 5  |                                              | ALL 💌            |                      | ALL 🔽             |        |  |  |
| 6  |                                              | ALL 💌            |                      | ALL 💌             |        |  |  |
| 7  |                                              | ALL 💌            |                      | ALL 💌             |        |  |  |
| 8  |                                              | ALL 🔽            |                      | ALL 🔽             |        |  |  |
|    | Common Applications:Select Item Copy to ID 1 |                  |                      |                   |        |  |  |

Figure 5-21 Port Triggering

Once configured, operation is as follows:

- 1. A local host makes an outgoing connection using a destination port number defined in the Trigger Port field.
- 2. The router records this connection, opens the incoming port or ports associated with this entry in the Port Triggering table, and associates them with the local host.
- 3. When necessary the external host will be able to connect to the local host using one of the ports defined in the **Incoming Ports** field.

- Trigger Port The port for outgoing traffic. An outgoing connection using this port will "Trigger" this rule.
- Trigger Protocol The protocol used for Trigger Ports, either TCP, UDP, or All (all protocols supported by the router).
- Incoming Ports Range The port or port range used by the remote system when it responds to the outgoing request. A response using one of these ports will be forwarded to the PC that triggered this rule. You can input at most 5 groups of ports (or port section). Every group of ports must be apart with ",". For example, 2000-2038, 2050-2051, 2085, 3010-3030.
- Incoming Protocol The protocol used for Incoming Ports Range, either TCP or UDP, or ALL (all protocols supported by the router).
- **Enable -** The Enable checkbox enables port forwarding for the application.
- Common Applications Some popular applications already listed in the pull-down list.

To add a new rule, enter the following data on the **Port Triggering** screen.

- 1. Enter a port number used by the application when it generates an outgoing request.
- 2. Select the protocol used for **Trigger Port** from the pull-down list, either **TCP**, **UDP**, or **All.**
- 3. Enter the range of port numbers used by the remote system when it responds to the PC's request.
- 4. Select the protocol used for **Incoming Ports Range** from the pull-down list, either **TCP**, **UDP**, or **All**.
- 5. Select the **Enable** checkbox to enable.
- 6. Click the **Save** button to save the new rule.

There are many popular applications in the **Popular Application** list. You can select it and the ID, then click the **Copy to** button, the application will fill in the **Trigger Port**, **incoming Ports Range** boxes and select the **Enable** checkbox. It has the same effect as adding a new rule.

#### Modifying an existing rule:

- 1. Edit the entry as desired.
- 2. Click the **Save** button.

#### Deleting an existing rule:

- 1. Clear all the content in the **Trigger Port** field, the **Open Port field** and the **Enable** checkbox.
- 2. Click the **Save** button.

#### To delete all rules:

- 1. Click the **Clear All** button.
- 2. Click the **Save** button

#### Note:

- 1. When the trigger connection is released, the according opening ports will be closed.
- 2. Each rule allowed to be used only by one host on LAN synchronously. The trigger connection of other hosts on LAN will be refused.
- 3. Incoming Port Range cannot overlap each other.

#### 5.6.3 DMZ

The DMZ host feature allows one local host to be exposed to the Internet for a special-purpose service such as Internet gaming or videoconferencing. DMZ host forwards all the ports at the same time. Any PC whose port is being forwarded must have its DHCP client function disabled and should have a new static IP address assigned to it because its IP address may change when using the DHCP function. You can set up DMZ host on this page shown in figure 5-22:

| DMZ                  |                    |  |
|----------------------|--------------------|--|
| DMZ Host IP Address: | ⓒ Enable C Disable |  |
|                      | Save               |  |

Figure 5-22 DMZ

To assign a computer or server to be a DMZ server:

- 1. Click the Enable radio button
- 2. Enter the local host IP address in the DMZ Host IP Address field
- 3. Click the **Save** button.

Note: After you set the DMZ host, the firewall related to the host will not work.

#### 5.6.4 UPnP

The Universal Plug and Play (UPnP) feature allows the devices, such as Internet computers, to access the local host resources or devices as needed. UPnP devices can be automatically discovered by the UPnP service application on the LAN. You can configure UPnP on this page shown in figure 5-23:

| UPr | nP                  |               |          |               |            |        |
|-----|---------------------|---------------|----------|---------------|------------|--------|
| с   | urrent UPnP Status: | Disabled      |          | Enable        |            |        |
| C   | Current UPnP Sett   | tings List    |          |               |            |        |
| ID  | App Description     | External Port | Protocol | Internal Port | IP Address | Status |
|     |                     | Refresh       |          |               |            |        |

Figure 5-23 UPnP Settings

- Enable UPnP UPnP can be enabled or disabled by clicking the Enable or Disable button. As allowing this may present a risk to security, this feature is disabled by default.
- > **Current UPnP Settings Table -** this table displays the current UPnP information.
  - App Description The description provided by the application in the UPnP request
  - External Port External port, which the router opened for the application.
  - **Protocol -** Which type of protocol is opened.
  - Internal Port Internal port, which the router opened for local host.
  - **IP Address -** The UPnP device that is currently accessing the router.
  - **Status** Either Enabled or Disabled, "Enabled" means that port is still active, otherwise, the port is inactive.

Click **Refresh** to update the Current UPnP Settings List.

## 5.7 Security

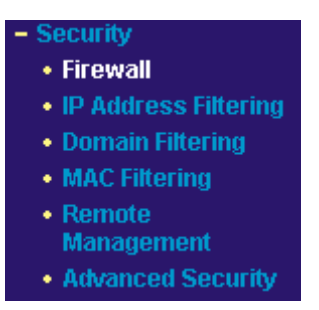

Figure 5-24 Security menu

There are six submenus under the Security menu (shown in figure 5-24): **Firewall**, **IP Address Filtering, Domain Filtering, MAC Filtering, Remote Management** and **Advanced Security.** Click any of them, and you will be able to configure the corresponding function. The detailed explanations for each submenu are provided below.

#### 5.7.1 Firewall

Using the Firewall page (shown in figure 5-25), you can turn the general firewall switch on or off. The default setting for the switch is off. If the general firewall switch is off, even if IP Address Filtering, DNS Filtering and MAC Filtering are enabled, their settings are ineffective.

| Firewall                                                                           |
|------------------------------------------------------------------------------------|
| Enable firewall (the general firewall switch)                                      |
| Enable IP Address Filtering                                                        |
| Default IP Address Filtering Rules:                                                |
| Allow the packets not specified by any filtering rules to pass through the router  |
| O Deny the packets not specified by any filtering rules to pass through the router |
| 🔲 Enable Domain Filtering                                                          |
| 🔲 Enable MAC Address Filtering                                                     |
| Default MAC Address Filtering Rules:                                               |
| Allow these PCs with enabled rules to access the Internet                          |
| O Deny these PCs with enabled rules to access the Internet                         |
|                                                                                    |
| Save                                                                               |

Figure 5-25 Firewall Settings

- > Enable Firewall The general firewall switch is on or off.
- Enable IP Address Filtering Set IP Address Filtering is enabled or disabled. There are two default filtering rules of IP Address Filtering, either Allow or Reny passing through the router.
- > Enable Domain Filtering Set Domain Filtering as enabled or disabled.
- Enable MAC Filtering Set MAC Address Filtering is enabled or disabled. You can select the default filtering rules of MAC Address Filtering, either Allow or Reny accessing the router.

#### 5.7.2 IP Address Filtering

The IP Address Filtering feature allows you to control Internet Access by specific users on your LAN based on their IP addresses. The IP Address Filtering are set on this page, figure 5-26:

|     | Firewall Setting                                                                                                    | s (You can  | i change it o | n Firewall pa     | ge)            |               |          |             |               |
|-----|----------------------------------------------------------------------------------------------------|-------------|---------------|-------------------|----------------|---------------|----------|-------------|---------------|
|     | Enable                                                                                                    | Firewall:   | Disable       |                   |                |               |          |             |               |
|     | Enable IP Address                                                                                                    | Filtering:  | Disable       |                   |                |               |          |             |               |
|     | Default Filterin                                                                                                    | ng Rules:   | Deny the pac  | kets not specifie | d by any filte | ring rules to | pass thr | ough the ra | outer         |
| ID  | Effective time                                                                                                    | LAN IP      | LAN Port      | WAN IP            | WAN Port       | Protocol      | Pass     | Status      | Modify        |
| 1   | 0000-2400                                                                                                    | 192.168.1.7 | -             | -                 | 25             | ALL           | No       | Enabled     | Modify Delete |
| 2   | 0000-2400                                                                                                    | 192.168.1.7 | -             |                   | 110            | ALL           | No       | Enabled     | Modify Delete |
| 3   | 0000-2400                                                                                                    | 192.168.1.8 | -             | 202.96.134.12     |                | ALL           | No       | Enabled     | Modify Delete |
| Add | 3         0000-2400         192.168.1.8         -         202.96.134.12         -         ALL         No         Enabled         Modify Delete           Add New         Enable All         Disable All         Delete All |             |               |                   |                |               |          |             |               |

Figure 5-26 IP Address Filtering

To disable the IP Address Filtering feature, keep the default setting, **Disabled**. To set up an IP Address Filtering entry, click **Enable** Firewall and **Enable** IP Address Filtering on the Firewall page, and click the **Add New...** button. The page "**Add or Modify an IP Address Filtering entry** " will appear shown in figure 5-27:

| Add or Modify an IP Address Filtering Entry |                              |  |  |  |
|---------------------------------------------|------------------------------|--|--|--|
| Effective time:                             | 0803 - 1705                  |  |  |  |
| LAN IP Address:                             | 192.168.1.20 - 192.168.1.30  |  |  |  |
| LAN Port:                                   | 1030 - 2000                  |  |  |  |
| WAN IP Address:                             | 61.145.238.6 - 61.145.238.47 |  |  |  |
| WAN Port:                                   | 25 - 110                     |  |  |  |
| Protocol:                                   | ALL                          |  |  |  |
| Pass:                                       | Allow                        |  |  |  |
| Status:                                     | Enabled                      |  |  |  |
|                                             |                              |  |  |  |
|                                             | Save Return                  |  |  |  |

Figure 5-27 Add or Modify an IP Address Filtering Entry

To create or modify an IP Address Filtering entry, please follow these instructions:

- 1. **Effective Time -** Enter a range of time in HHMM format, which point to the range time for the entry to take effect. For example, 0803 1705, the entry will take effect from 08:03 to 17:05.
- LAN IP Address Type a LAN IP address or a range of LAN IP addresses in the field, in dotted-decimal notation format. For example, 192.168.1.20 192.168.1.30. Keep the field open, which means all LAN IP addresses have been put into the field.
- LAN Port Type a LAN Port or a range of LAN ports in the field. For example, 1030
   2000. Keep the field open, which means all LAN ports have been put into the field.
- WAN IP Address Type a WAN IP address or a range of WAN IP addresses in the field, in dotted-decimal notation format. For example, 61.145.238.6 – 61.145.238.47. Keep the field open, which means all WAN IP addresses have been put into the field.
- WAN Port Type a WAN Port or a range of WAN Ports in the field. For example, 25

   110. Keep the field open, which means all WAN Ports have been put into the field.
- 6. **Protocol -** Select which protocol is to be used, either **TCP**, **UDP**, or **All** (all protocols supported by the router).
- 7. **Pass -** Select either **Allow** or **Deny** through the router.
- 8. Status Select Enabled or Disabled for this entry on the Status pull-down list.
- 9. Click the **Save** button to save this entry.
- To add additional entries, repeat steps 1-9.

When finished, click the **Return** button to return to **IP Address Filtering** page.

To modify or delete an existing entry:

- 1. Find the desired entry in the table.
- 2. Click **Modify** or **Delete** as desired on the **Modify** column.

Click the Enable All button to enable all entries.

Click the **Disable All** button to disable all entries. Click the **Delete All** button to delete all entries

You can change the entry's order as desired. Fore entries are before hind entries. Enter the ID number in the first box you want to move and another ID number in the second box you want to move to, and then click the **Move** button to change the entry's order.

Click the **Next** button to go to the next page and click the **Previous** button to return to the previous page.

**For example:** If you desire to block E-mail received and sent by the IP address 192.168.1.7 on your local network, and wish to make the PC with IP address 192.168.1.8 unable to visit the website of IP address 202.96.134.12, while other PCs have no limit. First, enable the **Firewall** and **IP Address Filtering** on the **Firewall** page, then, you should specify the Default IP Address Filtering Rule "**Deny these PCs with effective rules to access the Internet**" on the Firewall page and the following IP address filtering list on this page:

| ID | Effective time | LAN IP      | LAN Port | WAN IP        | WAN Port | Protocol | Pass | Status  | Modify        |
|----|----------------|-------------|----------|---------------|----------|----------|------|---------|---------------|
| 1  | 0000-2400      | 192.168.1.7 | -        | -             | 25       | ALL      | No   | Enabled | Modify Delete |
| 2  | 0000-2400      | 192.168.1.7 | -        | -             | 110      | ALL      | No   | Enabled | Modify Delete |
| 3  | 0000-2400      | 192.168.1.8 | -        | 202.96.134.12 | -        | ALL      | No   | Enabled | Modify Delete |

## 5.7.3 Domain Filtering

The Domain Filtering page (shown in figure 5-28) allows you to control access to certain websites on the Internet by specifying their domains or key words.

| Firev      | vall Settings ( | You can change it    | on Firewall | page)  |
|------------|-----------------|----------------------|-------------|--------|
| En         | able Firewall:  | Enabled              |             |        |
| Enable Don | nain Filtering: | Enabled              |             |        |
| ID         | Effective time  | Domain Name          | Status      | Modify |
| Add New.   | . Enable All    | Disable All Delete A | II          |        |

Figure 5-28 Domain Filtering

Before adding a Domain Filtering entry, you must ensure that **Enable** Firewall and **Enable** Domain Filtering have been selected on the Firewall page. To Add a Domain filtering entry, click the **Add New...** button. The page " **Add or Modify a Domain Filtering entry** " will appear, shown in figure 5-29:

| ffective time: | 0003 - 0004 |
|----------------|-------------|
| omain Name:    | domain      |
| Status:        | Disabled 💌  |

Figure 5-29 Add or Modify a Domain Filtering entry

To add or modify a Domain Filtering entry, follow these instructions:

- 1. **Effective Time -** Enter a range of time in HHMM format, which point to the range time for the entry to take effect. For example, 0803 1705, the entry will take effect from 08:03 to 17:05.
- 2. **Domain Name -** Type the domain or key word as desired in the field. A blank in the domain field means all websites on the Internet. For example: <u>www.xxyy.com.cn</u>, .net.
- 3. Status Select Enabled or Disabled for this entry on the Status pull-down list.
- 4. Click the Save button to save this entry.

To add additional entries, repeat steps 1-4.

When finished, click the **Return** button to return to the **Domain filtering** page.

To Modify or delete an existing entry:

- 1. Find the desired entry in the table.
- 2. Click Modify or Delete as desired on the Edit column.

Click the **Enable All** button to enable all entries. Click the **Disable All** button to disable all entries. Click the **Delete All** button to delete all entries

Click the **Next** button to go to the next page and the **Previous** button to return to the previous page.

**For example:** if you want to block the PCs on your LAN from accessing websites <u>www.xxyy.com.cn</u>, <u>www.aabbcc.com</u> and websites with .net at the end on the Internet while no limit for other websites. First, enable the **Firewall** and **Domain Filtering** on the **Firewall** page, then, specify the following Domain filtering list:

| ID | Effective time | Domain Name     | Status  | Modify        |
|----|----------------|-----------------|---------|---------------|
| 1  | 0000-2400      | www.xxyy.com.cn | Enabled | Modify Delete |
| 2  | 0800-2000      | www.aabbcc.com  | Enabled | Modify Delete |
| 3  | 0000-2400      | .net            | Enabled | Modify Delete |

#### 5.7.4 MAC Filtering

Like the IP Address Filtering page, the MAC Address Filtering page (shown in figure 5-30) allows you to control access to the Internet by users on your local network based on their MAC addresses.

| Fi       | rewall Settings (You     | ı can change it on Fire | wall page)      |                    |
|----------|--------------------------|-------------------------|-----------------|--------------------|
|          | Enable Firewall:         | Enabled                 |                 |                    |
| inable I | MAC Address Filtering:   | Enabled                 |                 |                    |
| 1        | Default Filtering Rules: | Allow these PCs with er | nabled rules to | access the Interne |
| ID       | MAC Address              | Description             | Status          | Modify             |
| 1        | 00-E0-4C-00-07-BE        | John's computer         | Enabled         | Modify Delete      |
| 2        | 00-E0-4C-00-07-5F        | Alice's computer        | Disabled        | Modify Delete      |
| 3        | 00-E0-4C-00-07-09        | Mr Liu's computer       | Enabled         | Modify Delete      |
| Add N    | ew Enable All Dis        | able All Delete All     |                 |                    |

Figure 5-30 MAC Address Filtering

Before setting up MAC Filtering entries, you must ensure that **Enable** Firewall and **Enable** MAC Filtering have been selected on the Firewall page. To Add a MAC Address filtering entry, click the **Add New...** button. The page **"Add or Modify a MAC Address Filtering entry"** will appear, shown in figure 5-31:

| MAC Address: | 00-E0-4C-00-07-09 |
|--------------|-------------------|
| Description: | Mr Liu's computer |
| Status:      | Enabled           |

Figure 5-31 Add or Modify a MAC Address Filtering entry

To add or modify a MAC Address Filtering entry, follow these instructions:

- Enter the appropriate MAC address into the MAC Address field. The format of the MAC address is XX-XX-XX-XX-XX-XX (X is any hexadecimal digit). For example: 00-0E-AE-B0-00-0B.
- 2. Type the description of the PC in the **Description** field. Fox example: John's PC.
- 3. Status Select Enabled or Disabled for this entry on the Status pull-down list.
- 4. Click the Save button to save this entry.

To add additional entries, repeat steps 1-4.

When finished, click the **Return** button to return to the **MAC Address Filtering** page.

To Modify or delete an existing entry:

- 1. Find the desired entry in the table.
- 2. Click **Modify** or **Delete** as desired on the **Edit** column.

Click the **Enable All** button to enable all entries.

Click the **Disable All** button to disable all entries.

Click the **Delete All** button to delete all entries.

Click the **Next** button to go to the next page and click the **Previous** button to return to the previous page.

**Fox example:** If you want to block the PCs with MAC addresses 00-0A-EB-00-07-BE and 00-0A-EB-00-07-5F to access the Internet, first, enable the **Firewall** and **MAC Address Filtering** on the **Firewall** page, then, you should specify the Default MAC Address Filtering Rule "Deny these PCs with effective rules to access the Internet" on the Firewall page and the following MAC Address filtering list on this page:

| ID | MAC Address       | Description      | Status  | Modify        |
|----|-------------------|------------------|---------|---------------|
| 1  | 00-0A-EB-00-07-BE | John's computer  | Enabled | Modify Delete |
| 2  | 00-0A-EB-00-07-5F | Alice's Computer | Enabled | Modify Delete |

#### 5.7.5 Remote Management

You can configure the Remote Management function on this page shown in figure 5-32. This feature allows you to manage your Router from a remote location, via the Internet.

| Web Management Port:          | 80      |  |
|-------------------------------|---------|--|
| Remote Management IP Address: | 0.0.0.0 |  |

Figure 5-32 Remote Management

- Web Management Port Web browser access normally uses the standard HTTP service port 80. This router's default remote management web port number is 80. For greater security, you can change the remote management web interface to a custom port by entering that number in the box provided. Choose a number between 1024 and 65534, but do not use the number of any common service port.
- Remote Management IP Address This is the current address you will use when accessing your router from the Internet. The default IP address is 0.0.0.0. It means this function is disabled. To enable this function, change the default IP address to another IP address as desired.

To access the router, you will type your router's WAN IP address into your browser's address (in IE) or Location (in Navigator) box, followed by a colon and the custom port number. For example, if your Router's WAN address is 202.96.12.8 and you use port number 8080, enter in your browser: http://202.96.12.8:8080. You will be asked for the router's password. After successfully entering the password, you will be able to access the router's web-based utility.

Note: Be sure to change the router's default password to a very secure password.

#### 5.7.6 Advanced Security

Using Advanced Security page (shown in figure 5-33), you can protect the router from being attacked by TCP-SYN Flood, UDP Flood and ICMP-Flood from LAN.

| Packets Statistic interval (5 ~ 60):    | 30 Seconds         |
|-----------------------------------------|--------------------|
| DoS protection:                         | O Disable 📀 Enable |
| Enable ICMP-FLOOD Attack Filtering      |                    |
| CMP-FLOOD Packets threshold (5 ~ 3600): | 1000 Packets/s     |
| Enable UDP-FLOOD Filtering              |                    |
| UDP-FLOOD Packets threshold (5 ~ 3600): | 1001 Packets/s     |
| Enable TCP-SYN-FLOOD Attack Filtering   |                    |
| SYN-FLOOD Packets threshold (5 ~ 3600): | 1002 Packets/s     |
| Ignore Ping Packet From WAN Port        |                    |
| 🔽 Forbid Ping Packet From LAN Port      |                    |

Figure 5-33 Advanced Security settings

- Packets Statistic interval (5 ~ 60) The default value is 10. Select a value between 5 and 60 seconds in the pull-down list. The Packets Statistic interval value indicates the time section of the packets statistic. The result of the statistic used for analysis by SYN Flood, UDP Flood and ICMP-Flood.
- DoS protection Enable or Disable the DoS protection function. Only when it is enabled, will the flood filters be effective.
- Enable ICMP-FLOOD Attack Filtering Enable or Disable the ICMP-FLOOD Attack Filtering.
- ICMP-FLOOD Packets threshold: (5 ~ 3600) The default value is 50. Enter a value between 5 ~ 3600 packets. When the current ICMP-FLOOD Packets numbers are beyond the set value, the router will start up the blocking function immediately.
- > Enable UDP-FLOOD Filtering Enable or Disable the UDP-FLOOD Filtering.
- UDP-FLOOD Packets threshold: (5 ~ 3600) The default value is 50. Enter a value between 5 ~ 3600 packets. When the current UPD-FLOOD Packets numbers are beyond the set value, the router will start up the blocking function immediately.
- Enable TCP-SYN-FLOOD Attack Filtering Enable or Disable the TCP-SYN-FLOOD Attack Filtering.

- TCP-SYN-FLOOD Packets threshold: (5 ~ 3600) The default value is 50. Enter a value between 5 ~ 3600 packets. When the current TCP-SYN-FLOOD Packets numbers is beyond the set value, the router will start up the blocking function immediately.
- Ignore Ping Packet from WAN Port Enable or Disable ignore ping packet from WAN port. The default is disabled. If enabled, the ping packet from the Internet cannot access the router.
- Forbid Ping Packet from LAN Port Enable or Disable forbidding Ping Packet to access the router from the LAN port. The default value is disabled. If enabled, the ping packet from the LAN port cannot access the router. (Defends against some viruses)

Click the **Save** button to save the settings.

Click the **Blocked DoS Host Table** button to display the DoS host table by blocking. The page will appear that shown in figure 5-34:

| ed Host List    |                                            |                                                           |                                                       |
|-----------------|--------------------------------------------|-----------------------------------------------------------|-------------------------------------------------------|
| Host IP Address | Host I                                     | MAC Address                                               |                                                       |
| Refresh         | Clear All                                  | Return                                                    | -                                                     |
|                 | ed Host List<br>Host IP Address<br>Refresh | ed Host List<br>Host IP Address Host<br>Refresh Clear All | ed Host List Host IP Address Refresh Clear All Return |

Figure 5-34 Thwarted DoS Host Table

This page shows **Host IP Address** and **Host MAC Address** for each host blocked by the router.

- **Host IP Address** The IP addresses that are blocked by DoS are displayed here.
- Host MAC Address The MAC addresses that are blocked by DoS are displayed here.

To update this page and to show the current blocked host, click on the **Refresh** button. Click the **Clear All** button to clear all displayed entries. After the table is empty the blocked host will regain the capability to access the Internet.

Click the Return button to return to the Advanced Security page

# 5.8 Static Routing

A static route is a pre-determined path that network information must travel to reach a specific host or network. To add or delete a route, work in the area under the Static Routing page (shown in figure 5-35).

| ID | Destination IP Address | Subnet Mask | Gateway | Enable |
|----|------------------------|-------------|---------|--------|
| 1  |                        |             |         |        |
| 2  |                        |             |         |        |
| 3  |                        |             |         |        |
| 4  |                        |             |         |        |
| 5  |                        |             |         |        |
| 6  |                        |             |         |        |
| 7  |                        |             |         |        |
| 8  |                        |             |         |        |

Figure 5-35 Static Routing

#### To add static routing entries:

- 1. Enter the following data:
- Destination IP Address The Destination IP Address is the address of the network or host that you want to assign to a static route.
- Subnet Mask The Subnet Mask determines which portion of an IP address is the network portion, and which portion is the host portion.
- Gateway This is the IP address of the gateway device that allows for contact between the router and the network or host.
- 2. Click the **Enable** checkbox.
- 3. Repeat steps 1-2 until you are finished.
- 4. If you are finished. Click the **Save** button to save it.

#### To modify an existing entry:

- 1. Modify the entry's **Destination IP Address, Subnet Mask** and **Gateway**.
- 2. Click the **Save** button.

#### To delete an existing entry:

- 1. Select the entry as you desire and make all of its fields blank.
- 2. Click the **Save** button.

#### To delete all the entries:

- 1. Click the **Clear All** button.
- 2. Click the **Save** button.

Note: You can set up to 8 entries.

#### 5.9 **DDNS**

The router offers a Dynamic Domain Name System (**DDNS**) feature. DDNS lets you assign a fixed host and domain name to a dynamic Internet IP address. It is useful when you are hosting your own website, FTP server, or other server behind the router. Before using this feature, you need to sign up for DDNS service providers <u>www.dyndns.org</u>. The Dynamic DNS client service provider will give you a password or key.

To set up for DDNS, follow these instructions:

| DDNS               |                                                                                              |
|--------------------|----------------------------------------------------------------------------------------------|
| Service Provider:  | Go to register                                                                               |
| Bind to Port :     | WAN 1                                                                                        |
| User Name:         |                                                                                              |
| Password:          |                                                                                              |
| Domain Name:       |                                                                                              |
| Connection Status: | <ul> <li>Enable DDNS</li> <li>DDNS not launching !</li> <li>Login</li> <li>Logout</li> </ul> |
|                    | Save                                                                                         |

Figure 5-36 DDNS Settings

- 1. Type the **domain names** your dynamic DNS service provider gave.
- 2. Type the **User Name** for your DDNS account.
- 3. Type the **Password** for your DDNS account.
- 4. Click the **Login** button to login to the DDNS service.

Connection Status: The status of the DDNS service connection is displayed here.

Click Logout to logout of the DDNS service.

#### 5.10 System Tools

| System Tools                         |
|--------------------------------------|
| • Time                               |
| • Firmware                           |
| <ul> <li>Factory Defaults</li> </ul> |
| Reboot                               |
| Password                             |
| • Log                                |
| Statistics                           |

Figure 5-37 System Tools menu

There are seven submenus under the System Tools menu (shown in figure 5-37): **Time**, **Firmware**, **Factory Defaults**, **Reboot**, **Password**, **Log** and **Statistics**. Click any of them, and you will be able to configure the corresponding function. The detailed explanations for each submenu are provided below.

#### 5.10.1 Time

You can set the time manually or get GMT from the Internet for the router on this page (shown in figure 5-38):

| Time zone: | (GMT | +08:00) Be | ijing, Hong | Kong, Perth, Singapore |
|------------|------|------------|-------------|------------------------|
| Date:      | 12   | 20         | 2004        | (MM/DD/YY)             |
| Time:      | 11   | 53         | 43          | (HH/MM/SS)             |
|            | Get  | GMT (Ge    | t GMT when  | connected to Internet) |

Figure 5-38 Time settings

- > Time Zone Select your local time zone from this pull down list.
- > **Date** Enter your local date in MM/DD/YY into the right blanks.
- > **Time** Enter your local time in HH/MM/SS into the right blanks.

Time setting follows these steps below:

- 1. Select your local time zone.
- 2. Enter date and time in the right blanks
- 3. Click Save.

Click the **Get GMT** button to get GMT time from Internet if you have connected to the Internet.

#### Note:

- 1. This setting will be used for some time-based functions such as firewall. You must specify your time zone once you login to the router successfully, if not the time limited on these functions will not take effect.
- 2. The time will be lost if the router is turned off.
- 3. The router will obtain GMT automatically from Internet if it has already connected to Internet.

#### 5.10.2 Firmware

The page (shown in figure 5-39) allows you to upgrade to the latest version of firmware for the router.

| Firmware                |                               |
|-------------------------|-------------------------------|
| File Name:              | r480tp.bin                    |
| TFTP Server IP Address: | 10.1.58.183                   |
| Firmware Version:       | 3.5.0 Build 060602 Rel.70957s |
| Hardware Version:       | R480T+ v1                     |
|                         |                               |
|                         | Upgrade                       |

Figure 5-39 Firmware Upgrade

New firmware versions are posted at <u>www.tp-link.com</u> and can be downloaded for free. If the router is not experiencing difficulties, there is no need to download a more recent firmware version, unless the version has a new feature that you want to use.

Note: When you upgrade the router's firmware, you may lose its configuration settings, so make sure you write down the router settings before you upgrade its firmware.

To upgrade the router's firmware, follow these instructions:

- 1. Download a more recent firmware upgrade file from the TP-LINK website (<u>www.tp-link.com</u>).
- 2. Run a TFTP Server on a PC on your LAN, and take the file in the TFTP server's path.
- 3. Type the downloaded file name into the **File Name** box.
- 4. Type the IP address of the PC that runs the TFTP server in the **TFTP Server's IP** Address field.
- 5. Click the **Upgrade** button.
- > **Firmware Version -** displays the current firmware version.
- Hardware Version displays the current hardware version. The hardware version of the upgrade file must accord with the current hardware version.

#### Note:

- 1. Do not turn off the router or press the Reset button while the firmware is being upgraded.
- 2. The router will reboot after the upgrading has been finished.

#### 5.10.3 Factory Defaults

This page (shown in figure 5-40) allows you to restore the factory default settings for the router.

| Click following button to reset all configuration settings to their default values | ctory Defaults                                                                    |
|------------------------------------------------------------------------------------|-----------------------------------------------------------------------------------|
|                                                                                    | Click following button to reset all configuration settings to their default value |

Figure 5-40 Restore Factory Default

Click the **Restore** button to reset all configuration settings to their default values.

- The default **User Name**: admin
- The default **Password**: admin
- The default **IP Address**: 192.168.1.1
- The default **Subnet Mask**: 255.255.255.0

Note: Any settings you have saved will be lost when the default settings are restored.

#### 5.10.4 Reboot

This page (shown in figure 5-41) allows you to reboot the router.

| Click this button to | eboot the Router. |  |
|----------------------|-------------------|--|
|----------------------|-------------------|--|

Figure 5-41 Reboot the router

Click the **Reboot** button to reboot the router.

Some settings of the router will take effect only after rebooting, which include:

- Change LAN IP Address. (System will reboot automatically)
- MAC Clone (system will reboot automatically)
- DHCP service function.
- Static address assignment of DHCP server.
- Web Service Port of the router.
- Upgrade the firmware of the router (system will reboot automatically).
- Restore the router's settings to factory default (system will reboot automatically).

#### 5.10.5 Password

This page (shown in figure 5-42) allows you to change the factory default user name and password of the router.

| Old User Name:       |  |  |
|----------------------|--|--|
| Old Password:        |  |  |
| New User Name:       |  |  |
| New Password:        |  |  |
| onfirm New Password: |  |  |

Figure 5-42 Password

It is strongly recommended that you change the factory default user name and password of the router. All users who try to access the router's web-based utility will be prompted for the router's user name and password.

**Note**: The new user name and password must not exceed 14 characters in length and must not include any spaces. Enter the new Password twice to confirm it.

Click the **Save** button when finished.

Click the **Clear All** button to clear all.

#### 5.10.6 Log

This page (shown in figure 5-43) allows you to query the Logs of the router.

| Log           |                                                                  |
|---------------|------------------------------------------------------------------|
| Index         | Log                                                              |
| 1             | 0000:System: Router initialization succeeded.                    |
| Time = 2006-0 | 06-15 15:20:15 583s                                              |
| H-Ver = R4801 | T+ v1 : S-Ver = 3.5.0 Build 060602 Rel.70957s                    |
| L=192.168.1.  | 1 : M = 255.255.255.0                                            |
| W1 = STATIC I | IP:W=10.1.58.186:M=255.255.255.0:G=10.1.58.1                     |
| W2 = DHCP : V | W = 0.0.0.0 : M = 0.0.0.0 : G = 0.0.0.0                          |
| Free=16102, E | 3usy=11, Bind=9, Inv=0/2, Bc=2/11, Dns=0, cl=478, fc=0/0, sq=0/0 |
|               |                                                                  |
|               | Refresh Clear All                                                |

Figure 5-43 System Log

The router can keep logs of all traffic. You can query the logs to find what happened to the router.

Click the **Refresh** button to refresh the logs.

Click the **Clear Log** button to clear all the logs.

#### 5.10.7 Statistics

The Statistics page (shown in figure 5-44) displays the network traffic of each PC on LAN, including total traffic and traffic of the last **Packets Statistic interval** seconds.

| Current S        | tatistics Status:                       | Disabled        | En                                | able         |            |
|------------------|-----------------------------------------|-----------------|-----------------------------------|--------------|------------|
| ackets Statistic | s Interval(5~60):                       | 5 💽 Se          | econds S                          | ave          |            |
|                  |                                         | Auto-refresh    | Ref                               | fresh        |            |
|                  |                                         |                 |                                   | _            |            |
|                  | Sorted Rules:                           | Sorted by Curre | ent Bytes                         | nt           |            |
| IP Address       | Sorted Rules:<br>Total<br>Packets Byte: | Sorted by Curre | ent Bytes<br>Curren<br>es ICMP Tx | nt<br>UDP Tx | TCP SYN Tx |

Figure 5-44 Statistics

- Current Statistics Status Enable or Disable. The default value is disabled. To enable, click the Enable button. If disabled, the function of DoS protection in Security settings will be ineffective.
- Packets Statistics Interval The default value is 10. Select a value between 5 and 60 seconds in the pull-down list. The Packets Statistic interval value indicates the time section of the packets statistic.
- > **Sorted Rules -** This displays sort as desired.

#### **Statistics Table:**

| IP Addres | SS      | The IP address displayed with statistics                                 |
|-----------|---------|--------------------------------------------------------------------------|
| Total     | Packets | The total amount of packets received and transmitted by the router.      |
| Total     | Bytes   | The total amount of bytes received and transmitted by the router.        |
|           | Deekete | The total amount of packets received and transmitted in the last Packets |
|           | Packets | Statistic interval seconds.                                              |
|           | Butes   | The total amount of bytes received and transmitted in the last Packets   |
|           | Bytes   | Statistic interval seconds.                                              |
| Current   |         | The total amount of the ICMP packets transmitted to WAN in the last      |
| Current   |         | Packets Statistic interval seconds.                                      |
|           |         | The total amount of the UDP packets transmitted to WAN in the last       |
|           | UDP IX  | Packets Statistic interval seconds.                                      |
|           | ТСР     | The total amount of the TCP SYN packets transmitted to WAN in the last   |
|           | SYN Tx  | Packets Statistic interval seconds.                                      |

Click the Save button to save the Packets Statistic interval value.

Click the Auto-refresh checkbox to refresh automatically.

Click the **Refresh** button to refresh immediately.

# Appendix A: FAQ

#### 1. How do I configure the router to access Internet by ADSL users?

- 1) First, configure the ADSL modem configured in RFC1483 bridge model.
- 2) Connect the Ethernet cable from your ADSL modem to the WAN port on the router. The telephone cord plugs into the Line port of the ADSL modem.
- 3) Login to the router, click the "Network" menu on the left of your browser, and click "WAN" submenu. On the WAN page, select "PPPoE" for WAN Connection Type. Type user name in the "User Name" field and password in the "Password" field, finish by clicking "Connect".

| WAN Connection Type: | PPPoE    |
|----------------------|----------|
| User Name:           | username |
| Password:            | ****     |

Figure A-1 PPPoE Connection Type

4) If your ADSL lease is in "pay-according-time" mode, select "Connect on Demand" or "connect Manually" for Internet connection mode. Type an appropriate number for "Max Idle Time" to avoid wasting paid time. Otherwise, you can select "Auto-connecting" for Internet connection mode.

| Internet Connection Mode: | Connecting on Demand                                            |
|---------------------------|-----------------------------------------------------------------|
|                           | Max Idle Time: 15 minutes (0 means remain active at all times.) |
|                           | C Auto Connecting                                               |
|                           | C Time-based Connecting                                         |
|                           | Period of Time:from 0 : 0 (HH:MM) to 23 : 59 (HH:MM)            |
|                           | O Connecting Manually                                           |
|                           | Max Idle Time: 15 minutes (0 means remain active at all times.) |
|                           | Connect                                                         |

Figure A-2 PPPoE Connection Mode

Note:

- i. Sometimes the connection cannot be disconnected although you specify a time to Max Idle Time, since some applications visit the Internet continually in the background.
- ii. If you are a Cable user, please configure the router following the above steps.

#### 2. How do I configure the router to access Internet by Ethernet users?

 Login to the router, click the "Network" menu on the left of your browser, and click "WAN" submenu. On the WAN page, select "Dynamic IP" for "WAN Connection Type", finish by clicking "Save".

2) Some ISPs require that you register the MAC address of your adapter, which is connected to your cable or DSL modem during installation. If your ISP requires MAC register, login to the router and click the "Network" menu link on the left of your browser, and then click "MAC Clone" submenu link. On the "MAC Clone" page, if your PC's MAC address is a proper MAC address, click the "Clone MAC Address" button and your PC's MAC address will fill in the "WAN MAC Address" field. Or else, type the MAC address into the "WAN MAC Address" field. The format for the MAC address is XX-XX-XX-XX-XX. Then click the "Save" button. It will take effect after rebooting.

| MAC Clone              |                   |                     |         |
|------------------------|-------------------|---------------------|---------|
| WAN1 MAC Address:      | 00-0A-EB-C1-E5-09 | Restore Factory MAC |         |
| WAN2 MAC Address:      | 00-0A-EB-C1-E5-0A | Restore Factory MAC |         |
| Your PC's MAC Address: | 00-00-00-00-00-00 | Clone MAC Address   | WAN 1 💌 |
|                        |                   |                     |         |
|                        | Save              |                     |         |

Figure A-3 MAC Clone

- 3. I want to use Netmeeting, what do I need to do?
  - 1) If you start Netmeeting as a sponsor, you don't need to do anything with the router.
  - 2) If you start as a responsor, you need configure Virtual Server or DMZ Host.
  - 3) How to configure Virtual Server: Login to the router, click the "Forwarding" menu on the left of your browser, and click " Virtual Servers" submenu. On the "Virtual Server" page, enter "1720" into the blank below the "Service Port", and your IP address below the IP Address, assuming 192.168.1.169 for an example, remember to "Enable" and "Save".

| Virt | ual Servers      |                |              |        |
|------|------------------|----------------|--------------|--------|
| ID   | Service Port     | IP Address     | Protocol     | Enable |
| 1    | 1720             | 192.168.1. 169 | ALL 💌        |        |
| 2    |                  | 192.168.1.     | ALL 💌        |        |
| 3    |                  | 192.168.1.     | ALL 💌        |        |
| 4    |                  | 192.168.1.     | ALL 💌        |        |
| Comm | on Service Port: | DNS(53)        | Copy to ID 1 | •      |
| 52.  | Previous         | Next Clear A   | All Save     |        |

Figure A-4 Virtual Server

**Note**: Your opposite side should call your WAN IP, which is displayed on the "Status" page.

4) How to enable DMZ Host: Login to the router, click the "Forwarding" menu on the left of your browser, and click " DMZ" submenu. On the "DMZ" page, click

"Enable" radio and type your IP address into the "DMZ Host IP Address" field, using 192.168.1.169 as an example, remember to click the "Save" button.

| DMZ                  |      |  |
|----------------------|------|--|
| DMZ Host IP Address: |      |  |
| -                    | Save |  |

Figure A-5 DMZ

#### 4. I want to build a WEB Server on the LAN, what should I do?

- Because the WEB Server port 80 will interfere with the WEB management port 80 on the router, you must change the WEB management port number to avoid interference.
- 2) To change the WEB management port number: Login to the router, click the "Security" menu on the left of your browser, and click "Remote Management" submenu. On the "Remote Management" page, type a port number except 80, such as 88, into the "Web Management Port" field. Click "Save" and reboot the router.

| Web Management Port:          | 88    |  |
|-------------------------------|-------|--|
| Remote Management IP Address: | 0.0.0 |  |

Figure A-6 Remote Management

**Note**: If the above configuration takes effect, to configure to the router by typing http://192.168.1.1:88 (the router's LAN IP address: Web Management Port) in the address field of the web browser.

3) Login to the router, click the "Forwarding" menu on the left of your browser, and click the "Virtual Servers" submenu. On the "Virtual Server" page, enter "80" into the blank below the "Service Port", and your IP address below the IP Address, assuming 192.168.1.188 for an example, remember to "Enable" and "Save".

| ID   | Service Port     | IP Address     | Protocol     | Enable |
|------|------------------|----------------|--------------|--------|
| 1    | 80               | 192.168.1. 188 | ALL 🔽        | 1      |
| 2    |                  | 192.168.1.     | ALL 💌        |        |
| з    |                  | 192.168.1.     | ALL          |        |
| 4    |                  | 192.168.1.     | ALL 💌        |        |
| Comm | on Service Port: | DNS(53)        | Copy to ID 1 | •      |

Figure A-7 Virtual Server

# **Appendix B: Configuring the PCs**

In this section, we'll introduce how to install and configure the TCP/IP correctly in Windows 95/98. First make sure your Ethernet Adapter is working, refer to the adapter's manual if needed.

#### 1. Install TCP/IP component

- 1) On the Windows taskbar, click the **Start** button, point to **Settings**, and then click **Control Panel**.
- 2) Double-click the **Network** icon, click on the **Configuration** tab in the appearing **Network** window.
- 3) Click on the Add button. Select **Protocol**, and then click Add.

| ect Network Component Type                                                                       |             |
|--------------------------------------------------------------------------------------------------|-------------|
| ck the type of network component you want to insta<br>] Client                                   | Add         |
| Adapter                                                                                          | <del></del> |
| Protocol<br>Service                                                                              | Cance       |
| Protocol is a "language" a computer uses. Computers<br>must use the same protocol to communicate |             |

Figure B-1 Add Network Protocol

 Under Manufacturers on Select Network Protocol page, highlight Microsoft. Under Network Protocols, highlight TCP/IP. Click OK. TCP/IP protocol will take effect after reboot.

| an installation        | disk for this device, click Have Disk. | ., ir you nave |
|------------------------|----------------------------------------|----------------|
| Manufacturers:         | Network Protocols:                     |                |
| 🍹 Banyan               | Microsoft 32-bit DLC                   | <u>*</u>       |
| ¥⊂ IBM<br>X⊂ Miercecth | Microsoft DLC                          |                |
| Novell                 |                                        |                |
| 3 do2d000              | WAN support for ATM                    | -              |
|                        | Ha                                     | ve Disk        |
|                        |                                        |                |
|                        | OK                                     | Cancel         |

Figure B-2 Select Network Protocol

#### 2. Configure TCP/IP for your computer

- 1) On the Windows taskbar, click the **Start** button, point to **Settings**, and then click **Control Panel**.
- 2) Double-click the **Network** icon, highlight the bound **TCP/IP** tab in the **Network**

| The following network components at                  | e installed:               |
|------------------------------------------------------|----------------------------|
| Client for Microsoft Networks Microsoft Familu Logon |                            |
| TP-Link 10/100Mbps Fast Ethern                       | net NIC                    |
| TP-Link 10/100Mbps Fast Ethern                       | net NIC                    |
| TCP/IP -> TP-Link 10/100Mbps I                       | Fast Ethernet NIC          |
| Add Remove                                           | P <u>r</u> operties        |
| Microsoft Family Logon                               | 1                          |
| File and Print Sharing                               |                            |
| Description                                          |                            |
| TCP/IP is the protocol you use to co                 | onnect to the Internet and |

window that appears. An example is shown in the following figure:

Figure B-3 Configuration tab

- 3) Click on **Properties**. The following **TCP/IP Properties** window will display and the **IP Address** tab is open on this window by default.
- 4) Now you have two ways to configure the **TCP/IP** protocol below:
- Assigned by DHCP Sever
  - a. Select **Obtain an IP address automatically**, as shown in the figure below:

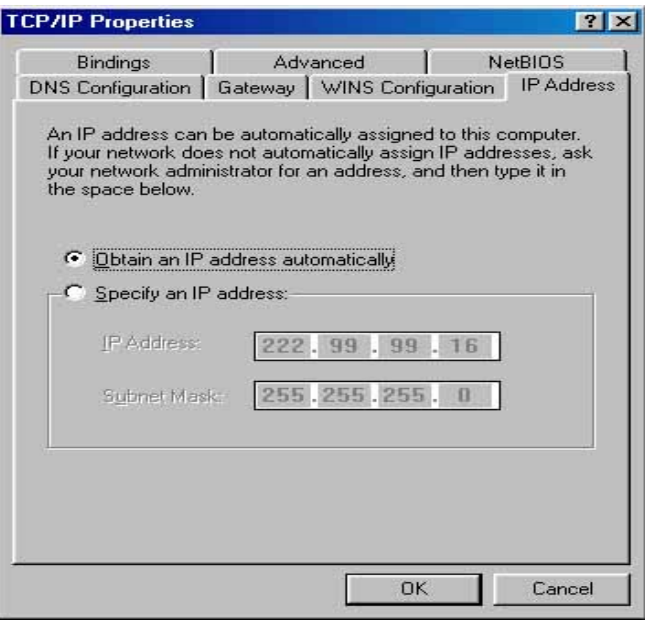

Figure B-4 IP Address tab

b. Do not type anything into the **New gateway** field on the **Gateway** tab.

| Bindings                                                                           | Adv                                     | /anced                           | N                          | etBIOS               |
|------------------------------------------------------------------------------------|-----------------------------------------|----------------------------------|----------------------------|----------------------|
| DNS Configuration                                                                  | Gateway                                 | WINS Conf                        | iguration                  | IP Address           |
| The first gateway<br>The address order<br>machines are use<br><u>N</u> ew gateway: | in the Install<br>r in the list w<br>d. | ed Gateway li<br>ill be the orde | st will be t<br>r in which | he default.<br>these |
| C# 22                                                                              |                                         | Ada                              |                            |                      |
|                                                                                    | •                                       |                                  |                            |                      |
| Installed gatewa                                                                   | nys:                                    | <u> </u>                         | ve                         |                      |

Figure B-5 Gateway tab

c. Choose Disable DNS on the DNS configuration tab, as shown in the following figure:

| P7IP Properties  |                |                  |                  | <u> </u>   |
|------------------|----------------|------------------|------------------|------------|
| Bindings         | Adv.           | anced            | Ne<br>nuration 1 | BIOS       |
| C D U DUC        | i Galeway      | WINS CONT        | guration         | IF Address |
| Uisable UNS      | l              |                  |                  |            |
|                  |                |                  |                  | 1          |
| Host:            |                | D <u>o</u> main: |                  |            |
| DNS Server Sea   | reb Firder     |                  |                  |            |
| Dire Jelve Jea   | inen nen ülter |                  | A                | 0          |
| -                | •              | _                | 900              |            |
|                  |                | B                | emove            |            |
|                  |                |                  |                  |            |
| Domain Suffix Se | earch Order    | (                |                  | 1.5        |
|                  |                |                  | Add              | ŕ          |
|                  |                |                  |                  |            |
|                  |                | 13               | emove            | 5          |
| 1                |                |                  |                  |            |
|                  |                |                  |                  |            |
|                  |                | OK               |                  | Cancel     |
|                  |                |                  | _                | 1000000000 |

Figure B-6 DNS Configuration tab

- Setting IP address manually
  - Select Specify an IP address on IP Address tab, as shown in the following figure. If the router's LAN IP address is 192.168.1.1, type IP address is 192.168.1.x (x is from 2 to 254), and subnet mask is 255.255.255.0.

| Bindings                                                                           | Adv                                         | anced                                              | Ne                                        | BIOS                              |
|------------------------------------------------------------------------------------|---------------------------------------------|----------------------------------------------------|-------------------------------------------|-----------------------------------|
| DNS Configuration                                                                  | Gateway                                     | WINS Confi                                         | iguration                                 | IP Addres:                        |
| An IP address can<br>If your network doe<br>your network admit<br>the space below. | be automal<br>es not autor<br>histrator for | ically assigne<br>natically assig<br>an address, a | d to this co<br>n IP addre<br>nd then typ | imputer.<br>sses, ask<br>be it in |
| C <u>O</u> btain an IP                                                             | address aul                                 | omatically                                         |                                           |                                   |
| - © <u>S</u> pecify an IP                                                          | address:-                                   |                                                    |                                           |                                   |
| IP Address:                                                                        | 192                                         | .168.1                                             | . 2                                       |                                   |
| S <u>u</u> bnet Mas                                                                | k <b>255</b>                                | .255.255                                           | . 0                                       |                                   |
| N.                                                                                 |                                             |                                                    |                                           |                                   |
|                                                                                    |                                             |                                                    |                                           |                                   |
|                                                                                    |                                             |                                                    |                                           |                                   |

Figure B-7 IP Address tab

b. Type the router's LAN IP address (the default IP is 192.168.1.1) into the **New gateway** field on the **Gateway** tab, and click on the **Add** button, as shown in the figure:

|                                        |                                             |                                        | ?                                 |
|----------------------------------------|---------------------------------------------|----------------------------------------|-----------------------------------|
| Bindings                               | Advar                                       | nced                                   | NetBIOS                           |
| DNS Configuration                      | Gateway                                     | WINS Configura                         | ation   IP Addres:                |
| The address order<br>machines are user | n the Installed<br>in the list will t<br>1. | Gateway list will<br>be the order in v | II be the default.<br>vhich these |
| 192 168                                | 1 1                                         | bhá                                    | 1                                 |
| 10211001                               |                                             |                                        | <u></u>                           |
| Installed gatewa                       | ys:                                         |                                        |                                   |
|                                        |                                             | <u>H</u> emove                         |                                   |
|                                        |                                             |                                        |                                   |
|                                        |                                             |                                        | -                                 |
|                                        |                                             |                                        | -                                 |
|                                        |                                             |                                        | -                                 |
|                                        | -                                           |                                        |                                   |
|                                        |                                             |                                        |                                   |

Figure B-8 Gateway tab

c. On the DNS Configuration tab, click Enable DNS radio, and type your computer name in to the Host field and a Domain (such as szonline.com) into the Domain field. In the DNS Server Search Order field you can type the DNS server IP addresses, which has been provided by your ISP, and

| click Add button. S | hown below: |
|---------------------|-------------|
|---------------------|-------------|

| Bindings          | Adv         | anced            | NetBIOS              |
|-------------------|-------------|------------------|----------------------|
| DNS Configuration | Gateway     | WINS Configu     | uration   IP Address |
| C Djsable DNS     |             |                  |                      |
| Enable DNS        |             |                  | - D                  |
| Host: MyCompu     | iter        | D <u>o</u> main: |                      |
| DNS Server Sea    | rch Order — |                  |                      |
| 202.96            | .134.13     | 3 🔬              | dd                   |
|                   |             | Fler             | nove                 |
|                   |             |                  |                      |
| Domain Suffix Se  | earch Order | 15               |                      |
|                   | saich older | -                | aa 1                 |
|                   |             |                  | 20                   |
|                   |             | Reg              | ūove.                |
|                   |             |                  |                      |
|                   |             | -                |                      |
|                   |             |                  |                      |

Figure B-9 DNS Configuration tab

Now, all the configurations are finished, it will take effect after reboot.

# Appendix C: Specifications

| General      |                                                               |  |
|--------------|---------------------------------------------------------------|--|
| Standards    | IEEE 802.3, 802.3u                                            |  |
| Protocols    | TCP/IP, PPPoE, DHCP, ICMP, NAT, SNTP                          |  |
| Ports        | Three 10/100M Auto-Negotiation LAN RJ45 ports supporting Auto |  |
|              | MDI/MDIX                                                      |  |
|              | Two 10/100M Auto-Negotiation WAN RJ45 ports.                  |  |
|              | One Console (RS232 DB9 Male)                                  |  |
| Cabling Type | 10BASE-T: UTP category 3, 4, 5 cable (maximum 100m)           |  |
|              | EIA/TIA-568 100Ω STP (maximum 100m)                           |  |
|              | 100BASE-TX: UTP category 5, 5e cable (maximum 100m)           |  |
|              | EIA/TIA-568 100Ω STP (maximum 100m)                           |  |
| LEDs         | Power, M1, M2, Link/Act, Speed                                |  |

| Environmental and Physical           |                                          |  |
|--------------------------------------|------------------------------------------|--|
| Operating Temp.                      | 0°C~40°C (32°F~104°F)                    |  |
| Operating Humidity                   | 10% - 90% RH, Non-condensing             |  |
| Dimensions (W $\times$ D $\times$ H) | 11.6 x 7.1 x 1.7 ln. (294 x 180 x 44 mm) |  |

# Appendix D: Glossary

- DDNS (Dynamic Domain Name System) The capability of assigning a fixed host and domain name to a dynamic Internet IP address.
- DHCP (Dynamic Host Configuration Protocol) A protocol that automatically configure the TCP/IP parameters for the all the PCs that are connected to a DHCP server.
- DMZ (Demilitarized Zone) A Demilitarized Zone allows one local host to be exposed to the Internet for a special-purpose service such as Internet gaming or videoconferencing.
- DNS (Domain Name Server) An Internet Server that translates the names of websites into IP addresses.
- Domain Name A descriptive name for an address or group of addresses on the Internet.
- DoS (Denial of Service) A hacker attack designed to prevent your computer or network from operating or communicating.
- DSL (Digital Subscriber Line) A technology that allows data to be sent or received over existing traditional phone lines.
- > **ISP** (Internet Service Provider) A company that provides access to the Internet
- MTU (Maximum Transmission Unit) The size in bytes of the largest packet that can be transmitted.
- NAT (Network Address Translation) NAT technology translates IP addresses of a local area network to a different IP address for the Internet.
- PPPoE (Point to Point Protocol over Ethernet) PPPoE is a protocol for connecting remote hosts to the Internet over an always-on connection by simulating a dial-up connection.

# **Appendix E: Contact Information**

For help with the installation or operation of the TP-LINK TL-R480T+ Load Balance Broadband Router, please contact us.

E-mail: <a href="mailto:support@tp-link.com">support@tp-link.com</a> Website: <a href="http://www.tp-link.com">http://www.tp-link.com</a>